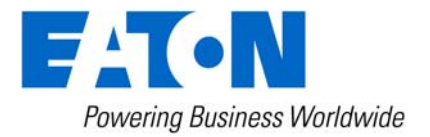

# Eaton Intelligent Power<sup>®</sup> Manager User's Guide

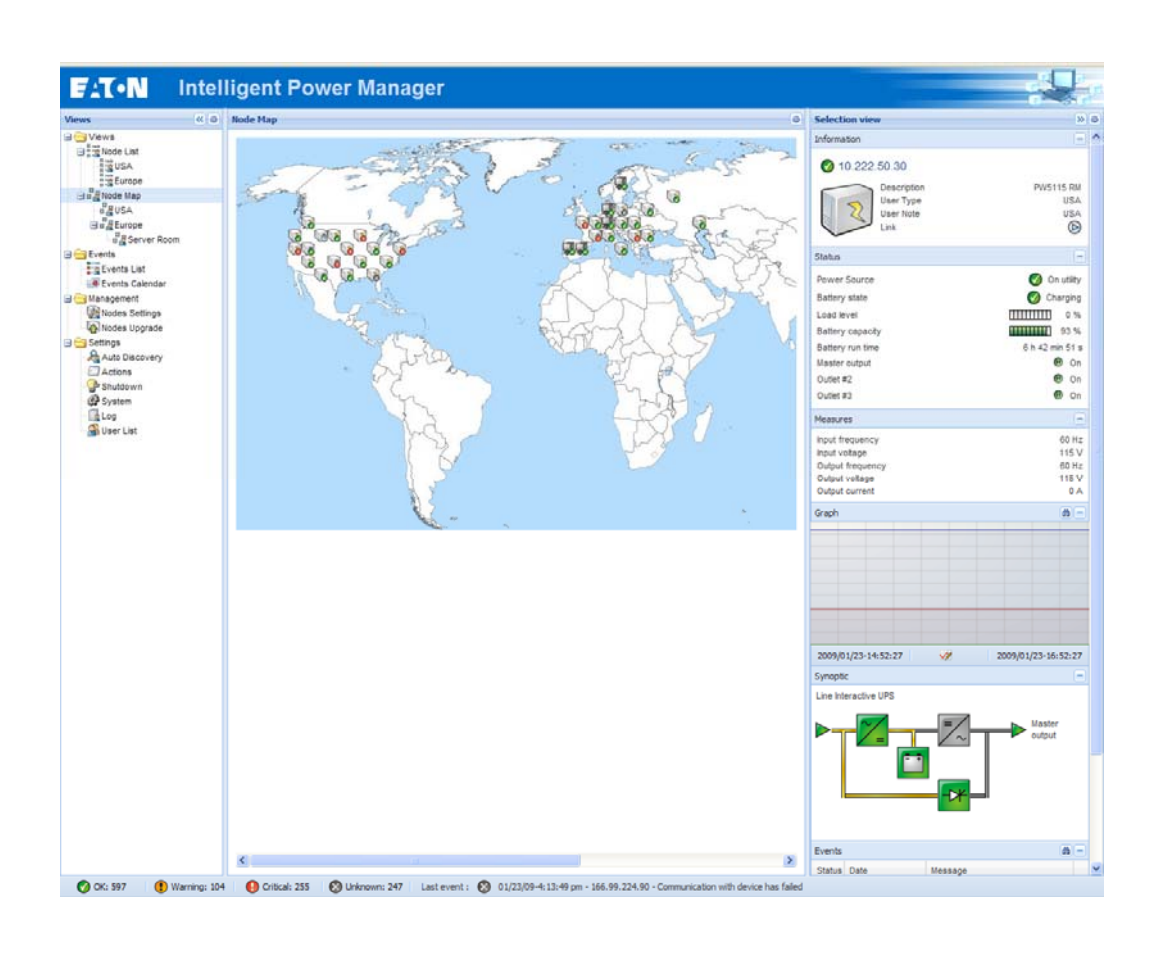

# Table of Contents

| 1 | Introdu             | uction                                                           | 4                |
|---|---------------------|------------------------------------------------------------------|------------------|
| 2 | Installa            | ation                                                            | 5                |
|   | 2.1 Inst            | allation Prerequisites                                           | 5                |
|   | 2.1.1               | On the System Hosting « Intelligent Power <sup>®</sup> Manager » | 5                |
|   | 2.1.2               | On the System that Displays Web-based Graphical User Interface   | 5                |
|   | 2.2 Qui             | ck Start & Installation                                          | 6                |
|   | 2.3 Inst            | allation Result                                                  | 9                |
|   | 2.4 Uni             | nstalling the Product                                            | 9                |
| _ | 2.5 Upg             | prading the Product                                              | 9                |
| 3 | Config              | uration                                                          | 10               |
|   | 3.1 Cor             | figure the Nodes                                                 | 10               |
|   | 3.2 Inte            | Iligent Power <sup>®</sup> Manager Settings                      | 10               |
|   | 3.2.1               | Discover the nodes Connected on the Network                      | 10               |
|   | 3.2.2               | Configure Actions                                                | 12               |
|   | 3.2.3               | Configure User Accounts                                          | 16               |
|   | 3.2.4               | System settings                                                  | 17               |
| 4 | Super               | /ISION                                                           | 18               |
|   | 4.1 Acc             | ess to the monitoring interface                                  | 18               |
|   | 4.1.1               |                                                                  | 18               |
|   | 4.1.2               | Remote access                                                    | 18               |
|   | 4.2 NOC             | ile List View                                                    | 19               |
|   | 4.3 FIE             | alo liot                                                         | 24               |
|   | 4.4 Fall            | laformation                                                      | <b>ا ک</b><br>21 |
|   | 4.4.1               | Status                                                           | 21<br>21         |
|   | 4.4.2               | Outlets                                                          | ····.21<br>22    |
|   | 444                 | Measures                                                         | 22<br>22         |
|   | 445                 | Environment                                                      | 22<br>22         |
|   | 4.4.6               | Graph                                                            | 23               |
|   | 4.4.7               | Synoptic                                                         | 23               |
|   | 4.4.8               | Power Source                                                     | 25               |
|   | 4.4.9               | Powered applications                                             | 25               |
|   | 4.4.10              | Events                                                           | 25               |
|   | 4.4.11              | Statistics                                                       | 25               |
|   | 4.5 App             | lications List View                                              | 26               |
|   | 4.6 Map             | ) View                                                           | 27               |
|   | 4.6.1               | Create a customized Map View                                     | 27               |
|   | 4.6.2               | Maps examples                                                    | 27               |
|   | 4.7 Eve             | nts                                                              | 30               |
|   | 4.7.1               |                                                                  | 30               |
|   | 4.7.2               | Calendar representation                                          | 30               |
|   | 4.7.3               | Nodes Events list                                                | 31               |
|   | 4.8 Lau             | nching Device of application web interface                       | 34               |
| F | 4.3 Dell<br>Chutala | ining sub views                                                  | ა4<br>იი         |
| J |                     | JWII                                                             | 30               |
|   | 5.1 INT<br>5.2 Sky  | uducuon                                                          | ან<br>აი         |
|   | 5.2 5⊓U<br>5.3 Dou  | iluowii Connyuration                                             | 30<br>27         |
| ç |                     | and Managamont                                                   | ა/<br>იი         |
| U | Auvan               | LEU MANAYENNEN                                                   | 30               |
|   | 6 1 1 NOC           | ies Jeuniys<br>Single node Configuration Display                 | <b>ა</b> შ<br>აი |
|   | 612                 | Single Card settings                                             | ວດ<br>ຊຂ         |
|   | 613                 | Multiple Cards Configurations Synchronisation                    | סריייי<br>סר     |
|   | 0.1.0               |                                                                  |                  |

| 6.2 Nodes Upgrade             | 40 |
|-------------------------------|----|
| 6.2.1 Upload Device Firmware  | 40 |
| 6.2.2 Upgrade applications    | 41 |
| 7 Compatibility List          |    |
| 7.1 Eaton Devices             | 41 |
| 7.2 Applications on Computers | 43 |
| 7.3 Other Devices             | 43 |
| 7.4 Performances              | 43 |
| 8 FAQ and Error messages      | 45 |
| 9 Glossary                    |    |
| 10 Acknowledgements           | 47 |

# 1 Introduction

## The Eaton IT supervision tool is called "Intelligent Power<sup>®</sup> Manager"

## Intelligent Power<sup>®</sup> Manager:

- Discovers and supervises Eaton UPSs and ePDUs connected to the network (either by means of a card or a proxy). For the detailed list of compatible solutions, please refer to the paragraph (Equipment Compatibility List) hereafter.
- Supervises the remote servers hosting the Network Shutdown Module V3 application.
- Provides advanced management feature (mass configuration / mass upload/ ... ) with Network Management cards (66102, 66103, 103006826)
- Provides local computer graceful shutdown (acquisition through 66102, 66103, 103006826 Network Management Cards.

# 2 Installation

## 2.1 Installation Prerequisites

## 2.1.1 On the System Hosting « Intelligent Power<sup>®</sup> Manager »

Intelligent Power<sup>®</sup> Manager can be installed on Windows 2000/XP (Home or Pro) / 2003 / Vista / 2008

Intelligent Power<sup>®</sup> Manager has been tested successfully on a Windows 7 Beta

### Notes:

To avoid network access conflicts, we advise you against installing the Power Manager on a machine that also hosts:

- a Network Management System (e.g. HP-Openview, CA Unicenter, ...)
- the Eaton Enterprise Power Manager
- the Eaton Network Shutdown Module
- the Network Management Proxy

## 2.1.2 On the System that Displays Web-based Graphical User Interface

The Eaton Intelligent Power<sup>®</sup> Manager graphical interface can be accessed remotely using a simple Web browser. Access to this interface is secured through SSL connection (default configuration) and is also secured through Login & password.

The Intelligent Power<sup>®</sup> Manager graphical interface has been tested with:

- Google Chrome
- Mozilla Firefox 2.0, 3.0, 3.5
- Microsoft Internet Explorer V6 & 7, 8.

For optimal performance, Google Chrome or Firefox 3.5 is recommended. For good performance, Firefox 3.0 or Internet Explorer 7, 8 are recommended.

## 2.2 Quick Start & Installation

To start in 5 minutes, please perform the following steps:

### Step 1 (Installation)

On a Windows 2000/XP/2003/Vista/2008 machine, run the "Intelligent Power<sup>®</sup> Manager" package under an administrator account.

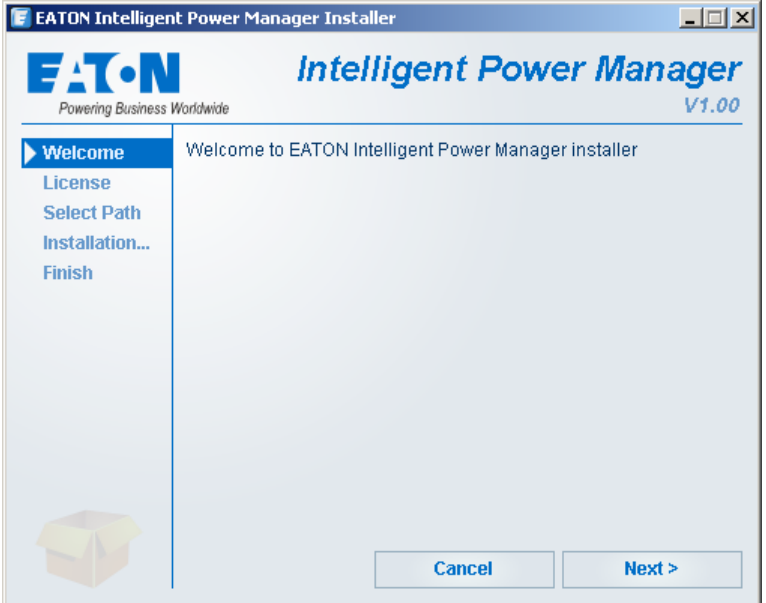

a Web browser is automatically displayed (enter **admin** as Login / **admin** as Password and click on the **Login** button)

| Contemporary (127.0.0.1:4679/default.html                                                                                                    | J 🄁 ok                          |
|----------------------------------------------------------------------------------------------------|---------------------------------|
| F:T•N Intelligent Power Manager                                                                                                    |                                 |
| <ul> <li>What is Eaton Intelligent Power Manager?</li> <li>Ideal for monitoring and managing multiple power and environmental devices,<br/>Intelligent Power Manager software from Eaton delivers a global view across the netw<br/>from any PC with an Internet browser.</li> <li>Exceptionally versatile, the software is compatible with any device supporting a</li> </ul>                                                          | Login: admin<br>Password: ••••• |
| <ul> <li>Exceptionally versalls, are solvate is compatible with any device supporting a network interface, including other manufacturers' UPSs, environmental sensors, ePD shutdown applications and more.</li> <li>Intelligent Power Manager also offers the ability to organize a management table b groups, centralize alarms, and maintain event logs for preventive maintenance of the entire installed equipment base.</li> </ul> | Us,<br>Y                        |

## Step 2 (Configuration)

When started, the application automatically performs a **Quick scan**.

 Using the Quick scan operation, you will discover through broadcast within a few seconds: Network Management Cards 66102, 66103, PXGX2000, ConnectUPS BD, ConnectUPS X, ConnectUPS MS and Network Shutdown Module V3.

The discovered nodes are displayed in **Settings** → **Auto Discovery** 

For the other nodes, please perform the discovery based on IP address ranges (Range scan)

• Using the Range Scan operation you will discover the nodes that are outside of the Network segment and nodes that are not compatible with the "Quick scan" feature.

| Node L | ist    |                                                                                                    |                                                                                                    |                                                                                                    |                                                                                                    | Real Charles and America America Ameri |
|--------|--------|----------------------------------------------------------------------------------------------------|----------------------------------------------------------------------------------------------------|----------------------------------------------------------------------------------------------------|----------------------------------------------------------------------------------------------------|----------------------------------------------------------------------------------------------------|
| Туре   | Status | Name 🔺                                                                                                    | Description                                                                                                    | Location                                                                                                    | Contact                                                                                                    | 🔏 Range scan                                                                                                    |
|        | 0      | 166.99.224.111                                                                                                    | Windows                                                                                                    |                                                                                                    | -                                                                                                    | 🔏 Address scan                                                                                                    |
|        | Ø      | 166.99.224.129                                                                                                    | Pulsar MX Frame 16L                                                                                                    | TEST qualif elec 4                                                                                                    | Computer Room Mana                                                                                                    | Set access parameters                                                                                                    |
|        | 0      | 166.99.224.136                                                                                                    | Rack 2700                                                                                                    | Computer Room                                                                                                    | Computer Room Mana                                                                                                    | Edit asset                                                                                                    |
|        | 0      | 166.99.224.166                                                                                                    | Evolution 650                                                                                                    | Computer Room                                                                                                    | Computer Room Mana                                                                                                    | Remove nodes                                                                                                    |
|        | 0      | 166.99.224.168                                                                                                    | Evolution 650                                                                                                    | Computer Room                                                                                                    | Computer Room Mana                                                                                                    | Select all                                                                                                    |
|        | 0      | 166.99.224.171                                                                                                    | Evolution 650                                                                                                    | Computer Room                                                                                                    | Computer Room Mana                                                                                                    | Deselect all                                                                                                    |
|        | 0      | 166.99.224.177                                                                                                    | Evolution 650                                                                                                    | Computer Room                                                                                                    | Computer Room Mana                                                                                                    |                                                                                                    |
|        | 0      | 166.99.224.82                                                                                                    | Evolution 650                                                                                                    | Computer Room                                                                                                    | Computer Room Mana                                                                                                    |                                                                                                    |
|        | Õ      | 166.99.224.97                                                                                                    | PVV9130 700                                                                                                    | Computer Room                                                                                                    | Computer Room Mana                                                                                                    |                                                                                                    |
|        | 0      | APP #0001                                                                                                    | NSM Linux                                                                                                    | Floor 2                                                                                                    | Arnaud                                                                                                    |                                                                                                    |
| u.     | Õ      | APP #0002                                                                                                    | NSM Linux                                                                                                    | Floor 2                                                                                                    | Séb                                                                                                    |                                                                                                    |
|        | 0      | APP #0003                                                                                                    | NSM Linux                                                                                                    | Floor 3                                                                                                    | Luc                                                                                                    |                                                                                                    |
|        |        | APP #0004                                                                                                    | NSM Linux                                                                                                    | Floor 2                                                                                                    | Arnaud                                                                                                    |                                                                                                    |
| u.     |        | APP #0005                                                                                                    | NSM Linux                                                                                                    | Floor 1                                                                                                    | Séb                                                                                                    |                                                                                                    |
| 6      | Õ      | PDU APHEL1 #0001                                                                                                    | Aphel PDU212345 Ge                                                                                                    | http://www.apheltec                                                                                                    | info@aphel.com                                                                                                    |                                                                                                    |
| R      | 0      | PDU APHEL1 #0002                                                                                                    | Aphel PDU212345 Ge                                                                                                    | http://www.apheltec                                                                                                    | info@aphel.com                                                                                                    |                                                                                                    |
|        |        | Type         Status           Image: Constraint of the status         Image: Constraint of the status           Image: Constraint of the status         Image: Constraint of the status | Type         Status         Name           Image: Constraint of the state of the state of the | Type         Status         Name ▲         Description           Image: Construction         Image: Construction         Image: Construction         Image: Construction           Image: Construction         Image: Construction         Image: Construction         Image: Construction           Image: Construction         Image: Construction         Image: Construction         Image: Construction           Image: Construction         Image: Construction         Image: Construction         Image: Construction           Image: Construction         Image: Construction         Image: Construction         Image: Construction           Image: Construction         Image: Construction         Image: Construction         Image: Construction           Image: Construction         Image: Construction         Image: Construction         Image: Construction           Image: Construction         Image: Construction         Image: Construction         Image: Construction           Image: Construction         Image: Construction         Image: Construction         Image: Construction           Image: Construction         Image: Construction         Image: Construction         Image: Construction           Image: Construction         Image: Construction         Image: Construction         Image: Construction           Image: Constretin         Image: Construction | Type         Status         Name _         Description         Location           Image: Construction         166.99.224.111         Windows         Vindows           Image: Construction         Image: Construction         Computer Room         Computer Room           Image: Construction         Image: Construction         Computer Room         Computer Room           Image: Construction         Image: Construction         Computer Room         Computer Room           Image: Construction Construction         Image: Construction         Computer Room         Computer Room           Image: Construction Construction         Image: Construction Construction         Computer Room         Computer Room           Image: Construction Construction         Image: Construction Construction         Computer Room         Computer Room           Image: Construction Construction Construction         Image: Construction Construction Construction         Computer Room         Computer Room           Image: Construction Construction Construction Construction Construction Construction         Image: Construction Construction Construction         Computer Room           Image: Construction Construction Construction Construction Construction Construction Construction Construction         Computer Room         Computer Room           Image: Construction Construction Construction Construction Construction Constructin Construction Constructin Constr | Type       Status       Name A       Description       Location       Contact         Image: Contact       166.99 224.111       Windows       Image: Contact       Image: Contact       Image                                                                                                    |

(optional) In the **Settings** → **Shutdown** page, assign the IP address of the UPS that powers the local Computer.

In the Settings -> User List page, assign the access rights through "login and password"

## Step 3 (Enter the License code)

(optional for the free version) In the **Settings → System → Edit system Information**, enter the license product key that is printed on the commercial CDs booklet: => ref 66925 Intelligent Power<sup>®</sup> Manager Silver License (11 to 100 device nodes) => ref 66926 Intelligent Power<sup>®</sup> Manager Gold License (101 to Unlimited devices nodes)

The nodes that are not managed due to license limitation will appear with this icon (1980).

## Step 4 (Operation)

The **Views**  $\rightarrow$  **Node List** menu item allows you to supervise the current state of the compatible power devices & applications (select a line in the list and the panels are updated with selected device information)

| <b>«</b>                        | Node L | ist    |                      |                      |                      |                 | ۲               | Selection view                                                                                                    |                                                                                       |
|---------------------------------|--------|--------|----------------------|----------------------|----------------------|-----------------|-----------------|----------------------------------------------------------------------------------------------------|---------------------------------------------------------------------------------------|
| /iews                           | Туре   | Status | Name                 | Description          | Location             | Contact         | Link            | Information                                                                                                    |                                                                                       |
| Node List                       | 3      | 0      | UPS #0001            | Evolution 2200       | Floor 1              | Arnaud          |                 | A UDS #0004                                                                                                    |                                                                                       |
| Events List                     | 3      | 0      | UPS #0002            | Pulsar 1000 RT2U     | Floor 2              | Séb             |                 | 0P3 #0004                                                                                                    |                                                                                       |
| Events Calendar                 | 3      | 0      | UPS #0003            | Evolution 500        | Floor 2              | Luc             |                 | Description<br>Location                                                                                                    | Evolution 5<br>Floo                                                                   |
| anagement                       |        | 0      | UPS #0004            | Evolution 500        | Floor 1              | Luc             |                 | Contact                                                                                                    | 1                                                                                     |
| Nodes Settings<br>Nodes Upgrade |        | 0      | UPS #0005            | Pulsar Extreme 3200C | Floor 2              | Séb             |                 | Serial number                                                                                                    | .0123456                                                                              |
| ttings                          |        | 0      | APP #0001            | NSM Linux            | Floor 2              | Arnaud          |                 |                                                                                                    |                                                                                       |
| Auto Discovery                  |        | 0      | APP #0002            | NSM Linux            | Floor 2              | Séb             |                 | Status                                                                                                    |                                                                                       |
| / Actions<br>? Shutdown         |        | 0      | APP #0003            | NSM Linux            | Floor 3              | Luc             |                 | Bypass 🤅                                                                                                    | On automatic bypa                                                                     |
| System                          |        |        | APP #0004            | NSM Linux            | Floor 2              | Arnaud          |                 | Bypass                                                                                                    | On manual bypa                                                                        |
| Log                             |        |        | APP #0005            | NSM Linux            | Floor 1              | Séb             |                 | Power Source                                                                                                    | 💟 On ut                                                                               |
| User List                       | Ø      | 0      | PDU APHEL1 #0001     | Aphel PDU212345 Ge   | http://www.apheltech | info@aphel.com  |                 | Load level                                                                                                    |                                                                                       |
|                                 | Ø      | Ø      | PDU APHEL1 #0002     | Aphel PDU212345 Ge   | http://www.apheltech | info@aphel.com  |                 | Battery capacity                                                                                                    | 65                                                                                    |
|                                 |        | Ő      | PDU APHEL2 #0001     | DBQ10634/5 my_devi   | Floor 3              | Yoann           |                 | Battery run time                                                                                                    | 138 h 53 min 2                                                                        |
|                                 |        | Ø      | PDU APHEL2 #0002     | DBQ10634/5 my_devi   | Floor 1              | Luc             |                 | Outlet #2                                                                                                    | •                                                                                     |
|                                 | 6      | 0      | PDU PULIZZI1 #0001   | Powerware ePDU       |                      |                 |                 | Outlet #3                                                                                                    | 0                                                                                     |
|                                 |        | õ      | PDU PULIZZI1 TRI #00 | Powerware ePDU       |                      |                 |                 | Graph                                                                                                    | đ                                                                                     |
|                                 |        | õ      | PDU PULIZZI2 #0001   | Switched ePDU        | Floor 2              | Yoann           |                 |                                                                                                    |                                                                                       |
|                                 |        | õ      | PDU PULIZZI2 #0002   | Switched ePDU        | Floor 1              | Yoann           |                 |                                                                                                    |                                                                                       |
|                                 |        | õ      | PDU MGE #0001        | SwitchedPDU 81009    | Floor 3              | Yoann           |                 |                                                                                                    | - prox                                                                                |
|                                 |        | 0      | PDU MGE #0002        | SwitchedPDU 81009    | Floor 2              | Eric            |                 |                                                                                                    |                                                                                       |
|                                 |        | 0      | 166.99.224.166       | Evolution 650        | Computer Room        | Computer Room M | Date:           | 2009/01/16-15:27:52                                                                                                    |                                                                                       |
|                                 |        | Ő      | 166.99.224.168       | Evolution 650        | Computer Room        | Computer Room M | Load level:     | 15 %                                                                                                    |                                                                                       |
|                                 |        | õ      | 166.99.224.111       | Windows              |                      |                 | Battery capacit | ty: 47 %                                                                                                    | 2009/01/16-15:4                                                                       |
|                                 |        | 0      | 166.99.224.136       | Rack 2700            | Computer Room        | Computer Room M | Battery run tim | e: 50 s                                                                                                    |                                                                                       |
|                                 |        | 0      | 166 99 224 97        | PVV9130 700          | Computer Room        | Computer Room M | ana 🕞           | Status Date Me                                                                                                    | ssade                                                                                 |
|                                 |        | v      |                      |                      |                      |                 |                 | <ul> <li>16/01/09-15:43:16</li> <li>16/01/09-15:39:16</li> <li>Th</li> <li>16/01/09-15:35:15</li> <li>Th</li> <li>16/01/09-15:34:04</li> <li>Th</li> </ul> | e system is powere<br>e system is powere<br>e UPS output is off<br>e system is powere |

The **Views**  $\rightarrow$  **Power Source** menu item (optional) allows you to supervise the current state of the UPS that powers the server running Intelligent Power<sup>®</sup> Manager

The **Events**  $\rightarrow$  **Event List** view allows you to view the device events.

## 2.3 Installation Result

- If you install a new Intelligent Power<sup>®</sup> Manager version without uninstalling the old one you will keep your database and your product information.
- At the end of the installation, the following shortcuts are created in the group:
   Start → Programs → Eaton → Intelligent Power Manager

| Name                                      | Description                                              |
|-------------------------------------------|----------------------------------------------------------|
| Open Eaton Intelligent Power Manager      | Starts the main "Intelligent Power <sup>®</sup> Manager" |
|                                           | graphical interface                                      |
| Start Eaton Intelligent Power Manager     | Starts the service                                       |
| Stop Eaton Intelligent Power Manager      | Stops the service                                        |
| Uninstall Eaton Intelligent Power Manager | Uninstalls the Program                                   |

 A service called « Eaton intelligent Power Manager » is also created for the Database Acquisition Engine.

This program continuously polls the status of Eaton devices and Applications connected on the network.

This service automatically starts on machine boot-up. This service provides the Web Interface.

• A systray displays the alarms on the local computer.

## 2.4 Uninstalling the Product

- From the **Add/Remove** programs item of the control panel, execute the "Eaton Intelligent Power Manager Vx.xx" package.
- You can also uninstall from the shortcuts:
   Start → Programs → Eaton → Intelligent Power Manager → Uninstall Eaton Intelligent Power Manager

This will remove the database and the custom files if you confirm it.

## 2.5 Upgrading the Product

Please refer to the Checking for Upgrades Paragraph.

## 3 Configuration

## 3.1 Configure the Nodes

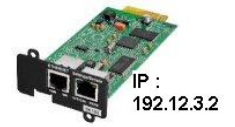

Each node (Network Management Card / Proxy / Application must have a valid IP address (or a DNS name) in the range that you have entered for auto-discovery. Refer to the compatibility list.

"Intelligent Power<sup>®</sup> Manager" automatically receives the alarms (through notification or polling) without specific configuration on the card, proxies, Applications.

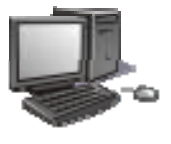

For SNMP acquisition, check the community name. Default community name is configured in Settings  $\rightarrow$  System  $\rightarrow$  Default Community Name

A specific community name can be defined for each IP range in Settings  $\rightarrow$  Auto Discovery  $\rightarrow$  Range Scan  $\rightarrow$  Password

# 3.2 Intelligent Power<sup>®</sup> Manager Settings

Start the "Intelligent Power<sup>®</sup> Manager" main graphical interface from the previously created shortcut, and then click on the Settings menu item.

### 3.2.1 Discover the nodes Connected on the Network

From the **Settings → Auto Discovery** item; the following discovery methods are available:

- Quick Scan (automatically performed when application starts)
- Range Scan
- Address Scan

Notes:

 The Quick scan request is a Broadcast frame on 4679 IANA reserved port and 69 standard TFTP port.

Using the Quick scan operation, you will discover through broadcast within a few seconds: Network Management Cards 66102, 66103, PXGX2000, ConnectUPS BD, ConnectUPS X, ConnectUPS MS and Network Shutdown Module V3.

- For the other nodes, please perform the discovery based on IP address ranges (**Range scan**) Using the Range Scan operation you will discover the nodes that are outside of the Network segment and nodes that are not compatible with the "Quick scan" feature.
- Address Scan performs a single address scan

| ews                                                                                                    | < D | Node L | ist    |                  |                     |                     |                         | R Quick scan          |
|----------------------------------------------------------------------------------------------------|-----|--------|--------|------------------|---------------------|---------------------|-------------------------|-----------------------|
| Ciews                                                                                                    |     | Туре   | Status | Name 🔺           | Description         | Location            | Contact                 | 🔏 Range scan          |
| Node List                                                                                                    |     |        | 0      | 166.99.224.111   | Windows             |                     | <u> </u>                | 🔏 Address scan        |
| Events List                                                                                                    |     |        | 0      | 166.99.224.129   | Pulsar MX Frame 16L | TEST qualif elec 4  | Computer Room Mana      | Set access parameters |
| events Calendar                                                                                                    |     |        | 0      | 166.99.224.136   | Rack 2700           | Computer Room       | Computer Room Mana      | 🖉 Edit asset          |
| Management                                                                                                    |     |        | 0      | 166.99.224.166   | Evolution 650       | Computer Room       | Computer Room Mana      | Remove nodes          |
| Nodes Settings                                                                                                    |     |        | 0      | 166.99.224.168   | Evolution 650       | Computer Room       | Computer Room Mana      | Select all            |
| Settings                                                                                                    |     |        | 0      | 166.99.224.171   | Evolution 650       | Computer Room       | Computer Room Mana      | 🔲 Deselect all        |
| Auto Discovery                                                                                                    |     | 1      | 0      | 166.99.224.177   | Evolution 650       | Computer Room       | Computer Room Mana      |                       |
| - Clions<br>- Physical Control - Physical Control - Ph |     |        | 0      | 166.99.224.82    | Evolution 650       | Computer Room       | Computer Room Mana      |                       |
| 💮 System                                                                                                    |     |        | 0      | 166.99.224.97    | PVV9130 700         | Computer Room       | Computer Room Mana      |                       |
| - 📋 Log                                                                                                    |     |        | 0      | APP #0001        | NSM Linux           | Floor 2             | Arnaud                  |                       |
| Ser List                                                                                                    |     |        | 0      | APP #0002        | NSM Linux           | Floor 2             | Séb                     |                       |
|                                                                                                    |     |        | 0      | APP #0003        | NSM Linux           | Floor 3             | Luc                     |                       |
|                                                                                                    |     |        | •      | APP #0004        | NSM Linux           | Floor 2             | Arnaud                  |                       |
|                                                                                                    |     |        | •      | APP #0005        | NSM Linux           | Floor 1             | Séb                     |                       |
|                                                                                                    |     | 0      | 0      | PDU APHEL1 #0001 | Aphel PDU212345 Ge  | http://www.apheltec | info@aphel.com          |                       |
|                                                                                                    |     | 0      | 0      | PDU APHEL1 #0002 | Aphel PDU212345 Ge  | http://www.apheltec | info@aphel.com          |                       |
|                                                                                                    |     | 14 4   | Page   | 1 of 2 🕨 🕅       | 25 × Items          | per page            | Displaying 1 - 25 of 29 |                       |

### 3.2.2 Configure Actions

You can define the way users will be notified when node events happen.

From the **Settings**  $\rightarrow$  **Actions** item; the following channels are available:

- E-mail
- Execute script/program
- Notification to Systray

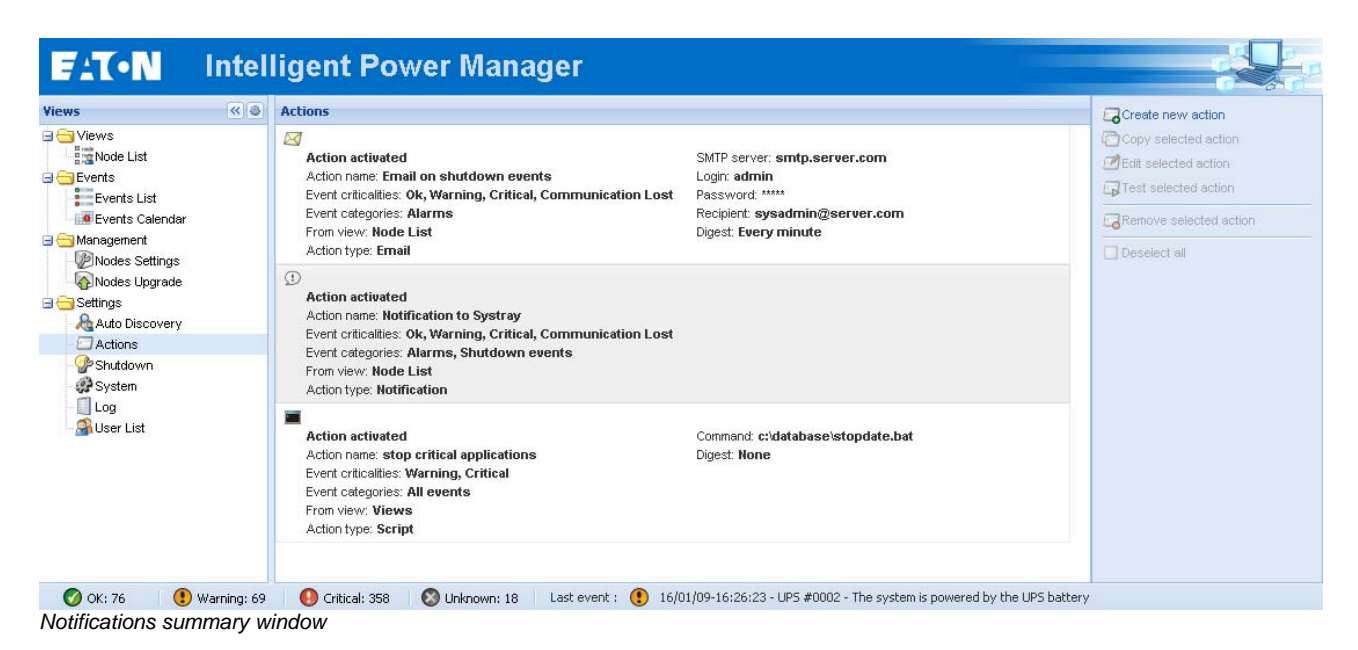

The Create new action button will display following interface

| Action activated*:    |                                |   |  |  |  |  |
|-----------------------|--------------------------------|---|--|--|--|--|
| Action name*:         | Email on shutdown events       |   |  |  |  |  |
| Event criticalities*: |                                |   |  |  |  |  |
| Event categories*:    | Shutdown events 🤌              |   |  |  |  |  |
| rom view*:            | Node List                      | ~ |  |  |  |  |
| Action type*:         | Email                          | ~ |  |  |  |  |
| Settings              |                                |   |  |  |  |  |
| SMTP server*:         | smtp.server.com                |   |  |  |  |  |
| Login:                | admin                          |   |  |  |  |  |
| Password:             | ****                           |   |  |  |  |  |
| Recipient*:           | sysadmin@server.com            |   |  |  |  |  |
| Sender:               | Intelligent Power Manager      |   |  |  |  |  |
| Subject: 🥖            | shutdown alarm from {hostname} |   |  |  |  |  |
| Message: 🥖            | shutdown alarm from {hostname} |   |  |  |  |  |
| Digest*;              | Every minute                   | • |  |  |  |  |

**Note:** The "\*" fields are required.

## **Events filter:**

You can filter the e-mail notification according to:

- the event criticality. (Critical, Warning, Normal, Communication Lost)
- the event category (All Events, Alarms, Shutdown events, Power events, Measures)
- the view that triggers the event;

#### Note on Event Criticality parameter:

With this parameter, you can filter the notification according to the event level. Refer to the event list provided later in this document. If you select "Critical" as filter you will not receive the associated "Normal" event informing that the device status changes from "Critical" to "Normal".

## E-mail:

To receive emails on UPS events:

you have to indicate the SMTP server address and recipient e-mail address;

For advanced use:

- you can Customize the subject e.g. if you have to translate an e-mail into an SMS .
- you can specify that you want to receive a consolidation of the alarms that occurred during a delay that you can choose (if you specify **no delay**, each alarm will generate an e-mail. With this settings you will receive more emails for the same number of events)

## Execute script/program:

In order to execute a program on UPS events the program path will be required. **Note:** The program is executed under the SYSTEM account.

 It may be necessary to modify the context before certain actions can be run. To allow a user to run specific tools and programs with permissions that are different from those assigned to the user's account use the Windows "RunAs" Command which allows you to save the password (Windows XP Service Pac 2 and more recent versions). Use the following Microsoft command: runas /profile /user:<my login> /savecred <my\_program.exe> On first execution a password is required, it is saved for subsequent executions.

## Alarm box notification:

The alarms are displayed on the local computer in an alarm box.

The status part of the alarm box is optional (It only appears if a Power Source has been declared in the Shutdown configuration)

| 🧧 'Intelligent Power Ma                                      | nager' Notification | s                                                   | <u>- 🗆 ×</u> |
|--------------------------------------------------------------|---------------------|-----------------------------------------------------|--------------|
| Name<br>Power Source<br>Battery capacity<br>Battery run time |                     | 166.99.224.107<br>On utility<br>97 %<br>30 min 00 s | F.C.         |
| Messages                                                     |                     |                                                     |              |
| Ø 166.99.224.129                                             | 22/01/09-12:00:54   | Bypass : Return on UPS                              |              |
| 166.99.224.129                                               | 22/01/09-11:58:40   | Communication restored with UPS                     |              |
| 166.99.224.129                                               | 22/01/09-11:58:37   | Output on automatic bypass                          |              |
| 166.99.224.129                                               | 22/01/09-11:57:59   | Bypass : Return on UPS                              |              |
| 166.99.224.129                                               | 22/01/09-11:57:58   | Communication with device is restore                | d            |
| 8 166.99.224.129                                             | 22/01/09-11:57:22   | Communication with device has failed                |              |
| 8 166.99.224.129                                             | 22/01/09-11:55:19   | Communication failure with UPS                      |              |
| 8 166.99.224.4                                               | 22/01/09-11:53:24   | Communication with device has failed                |              |
| 166.99.224.4                                                 | 22/01/09-11:52:53   | Communication with device is restore                | d            |
| 166.99.224.129                                               | 22/01/09-11:51:15   | Communication restored with UPS                     |              |

The systray provides access to the alarm box

If no Power source has been declared, it can have following states:

| (blue)  | Systray correctly receives alarms from Intelligent Power <sup>®</sup> Manager ( No Power Source has been declared) |
|---------|----------------------------------------------------------------------------------------------------|
| 🔳 (grey | Communication is lost between Systray and Intelligent Power <sup>®</sup> Manager                                   |

If a Power source has been declared, It can have following states:

| 500       | Systray correctly receives alarms from Intelligent Power <sup>®</sup> Manager ( AC is present on the Power source)         |
|-----------|----------------------------------------------------------------------------------------------------|
|           | Systray correctly receives alarms from Intelligent Power <sup>®</sup> Manager (The Power Source runs in battery mode)      |
| •         | Systray correctly receives alarms from Intelligent Power <sup>®</sup> Manager (A Warning event occurred on Power Source)   |
| •         | Systray correctly receives alarms from Intelligent Power <sup>®</sup> Manager ( A critical event occurred on Power Source) |
| $\otimes$ | Communication with Power source has failed                                                                                 |

## Advanced events and actions customization:

In Intelligent Power® Manager installation folder, you can see a *configs/scripts* folder containing a sample user-defined action script (*sample\_user\_script.js*).

You have the possibility to modify this script or create new scripts that define very specific events and actions. The sample script provides details about the expected structure and syntax for defining new actions and triggers.

### 3.2.3 Configure User Accounts

Multiple user accounts can be configured.

From the Settings menu Item, select the User List item, then perform the following steps:

- Click on Add user
- enter the User Login and the User password:
- select the User's Profile level. The following levels are available:
   admin (the user will be able to access all the features)

> user (the user will only access the visualization and is not able to set changes to the system or nodes)

click on Create new user button

| F_T•N                                        | Intel | ligent Power Manager                                         |              |
|----------------------------------------------|-------|--------------------------------------------------------------|--------------|
| Views                                        | « @   | User list                                                    | Add user     |
| Views                                        |       | Login: admin<br>Profile: Admin<br>Password: ****             | Sett user    |
| Events List<br>Events Calendar<br>Management |       | Login: <b>joe</b><br>Profile: <b>User</b><br>Password: ***** | Deselect all |
| Nodes Upgrade                                |       |                                                              |              |
| Shutdown<br>System                           |       |                                                              |              |
| User List                                    |       |                                                              |              |

#### User Accounts window

Intelligent Power<sup>®</sup> Manager contains a default Administrator profile with

- admin as login
- admin as password

It is strongly recommended to change these settings with your own immediately after installation.

## 3.2.4 System settings

| FIL•N                                              |     |                                                                                                    |                                                                                                    |
|----------------------------------------------------|-----|----------------------------------------------------------------------------------------------------|----------------------------------------------------------------------------------------------------|
| Views                                              | « 🧶 | System                                                                                                    | Gir Edit language                                                                                                    |
| I 🔁 Views<br>Node List<br>I Node Map               |     | System:<br>Server system name: Windows NT/5.01.02<br>Product version: V1.00.001 demo                                       | Sectit community name                                                                                                    |
| Events Events List                                 |     | Language Settings:<br>Language: /System/Language/DEFAULT                                                                   | Section 2017 Section 2017 Secti |
| Management                                         |     | Community name:<br>Default community name: ******                                                                          | Z Edit modules settings                                                                                                    |
| Nodes Upgrade<br>Settings<br>Auto Discovery        |     | Automatic Update Settings:<br>Interval: Every week<br>Last Update: (no update done)<br>Next Check Update: (no update done) | Deselect all                                                                                                    |
| - P Shutdown<br>System<br>- D Log<br>- S User List |     | Modules Settings:<br>Management: Enabled<br>Shutdown: Enabled                                                              |                                                                                                    |

#### System settings

Select one of the items then click on the corresponding button on the right

- Edit language allows the user to change the user language.
- Edit community name changes the default SNMP community name for discovery.
- Edit updates & Check updates will provide Automatic Updates Features. This feature gives you access to Eaton software updates. Intelligent Power<sup>®</sup> Manager will always be up to date if you select the Check automatically option. When a new software version is detected on www.eaton.com, just follow the wizard instructions. Note: Database information will be retained with this operation.
- Modules settings will activate / deactivate the management or shutdown Modules.

## 4 Supervision

## 4.1 Access to the monitoring interface

**To monitor Eaton devices already discovered on the network,** start the main "Intelligent Power<sup>®</sup> Manager" interface. You can access the same interface locally or remotely.

#### 4.1.1 Local access

 From the system where the supervisor is installed, you can use the following shortcut: Start -> Programs -> Eaton -> Intelligent Power Manager ->Open Eaton Intelligent Power Manager

### 4.1.2 Remote access

- From a remote machine, you can type the following URL in a Web browser https://<name or IP address of computer hosting IPM>:4680/ or http://<name or IP address of computer hosting IPM>:4679/
- In SSL mode, accept the certificate (by clicking on Yes)

| Securit | y Alert 🛛 🔀                                                                                                    |  |  |  |  |  |
|---------|----------------------------------------------------------------------------------------------------|--|--|--|--|--|
| £       | nformation you exchange with this site cannot be viewed or<br>;hanged by others. However, there is a problem with the site's<br>ecurity certificate.                       |  |  |  |  |  |
|         | The security certificate was issued by a company you have<br>not chosen to trust. View the certificate to determine whether<br>you want to trust the certifying authority. |  |  |  |  |  |
|         | The security certificate date is valid.                                                                                                    |  |  |  |  |  |
|         | The name on the security certificate is invalid or does not match the name of the site                                                                                     |  |  |  |  |  |
|         | Do you want to proceed?                                                                                                    |  |  |  |  |  |
|         | Yes <u>N</u> o <u>V</u> iew Certificate                                                                                                    |  |  |  |  |  |

Accepting the SSL Certificate

Enter the Login and Password

To install the certificate on IE7 for Vista, you need to perform the following steps:

> Run IE as an administrator (Right-click the desktop icon)

- > Visit the IPM site.
- > Click through the certificate error

> Click the "Certificate Error" button in the address bar.

- > Click View Certificate
- > Click Install Certificate

> Click the "Place all certificates in the following store" radio button, and choose the "Trusted Root Certification Authorities" store. If you don't do this, the certificate goes in your personal store, and it isn't trusted by IE.

# 4.2 Node List View

| /iews                                                                                                    |      |        |                     |                      |                      |                  | 9               | Selection view                                                                                                    |                                                                               |
|----------------------------------------------------------------------------------------------------|------|--------|---------------------|----------------------|----------------------|------------------|-----------------|----------------------------------------------------------------------------------------------------|-------------------------------------------------------------------------------|
| The second second second second second second second second second second second second second second second se | Туре | Status | Name                | Description          | Location             | Contact          | Link            | Information                                                                                                    |                                                                               |
| Transfer List                                                                                                   |      | 0      | UPS #0001           | Evolution 2200       | Floor 1              | Arnaud           |                 | A UDO #0004                                                                                                    |                                                                               |
| Events List                                                                                                    |      | 0      | UPS #0002           | Pulsar 1000 RT2U     | Floor 2              | Séb              |                 | 0PS #0004                                                                                                    |                                                                               |
| e Events Calendar                                                                                               |      | 0      | UPS #0003           | Evolution 500        | Floor 2              | Luc              |                 | Description<br>Location                                                                                                    | Evolution :<br>Floc                                                           |
| lanagement                                                                                                    |      | 0      | UPS #0004           | Evolution 500        | Floor 1              | Luc              |                 | Contact                                                                                                    | 1                                                                             |
| Nodes Settings                                                                                                  |      | ۲      | UPS #0005           | Pulsar Extreme 3200C | Floor 2              | Séb              |                 | Link                                                                                                    | 0123456                                                                       |
| ettings                                                                                                    |      | 8      | APP #0001           | NSM Linux            | Floor 2              | Arnaud           |                 | -                                                                                                    |                                                                               |
| Auto Discovery                                                                                                  |      | 0      | APP #0002           | NSM Linux            | Floor 2              | Séb              |                 | Status                                                                                                    |                                                                               |
| Shutdown                                                                                                    |      | 0      | APP #0003           | NSM Linux            | Floor 3              | Luc              |                 | Bypass 🕚                                                                                                    | On automatic byp                                                              |
| System                                                                                                    |      | ۲      | APP #0004           | NSM Linux            | Floor 2              | Arnaud           |                 | Hypass (                                                                                                    | On manual byp                                                                 |
| Log                                                                                                    |      |        | APP #0005           | NSM Linux            | Floor 1              | Séb              |                 | Power Source                                                                                                    | On ut                                                                         |
| Diser List                                                                                                    |      | 0      | PDU APHEL1 #0001    | Aphel PDU212345 Ge   | http://www.apheltech | info@aphel.com   |                 | Load level                                                                                                    |                                                                               |
|                                                                                                    |      | 0      | PDU APHEL1 #0002    | Aphel PDU212345 Ge   | http://www.apheltech | info@aphel.com   |                 | Battery capacity                                                                                                    | 6                                                                             |
|                                                                                                    |      | 0      | PDU APHEL2 #0001    | DBQ10634/5 my_devi   | Floor 3              | Yoann            |                 | Battery run time                                                                                                    | 138 h 53 min :                                                                |
|                                                                                                    |      | 0      | PDU APHEL2 #0002    | DBQ10634/5 my_devi   | Floor 1              | Luc              |                 | Outlet #2                                                                                                    | •                                                                             |
|                                                                                                    |      | 0      | PDU PULIZZI1 #0001  | Powerware ePDU       |                      |                  |                 | Outlet #3                                                                                                    |                                                                               |
|                                                                                                    |      | 0      | PDU PULIZZI1_TRI #0 | Powerware ePDU       |                      |                  |                 | Graph                                                                                                    | đ                                                                             |
|                                                                                                    |      | 0      | PDU PULIZZI2 #0001  | Switched ePDU        | Floor 2              | Yoann            |                 |                                                                                                    |                                                                               |
|                                                                                                    |      | 0      | PDU PULIZZI2 #0002  | Switched ePDU        | Floor 1              | Yoann            |                 |                                                                                                    | ent                                                                           |
|                                                                                                    |      | 0      | PDU MGE #0001       | SwitchedPDU_81009    | Floor 3              | Yoann            |                 |                                                                                                    | -                                                                             |
|                                                                                                    |      | 0      | PDU MGE #0002       | SwitchedPDU_81009    | Floor 2              | Eric             |                 | the second second second second second second second second second second second second second second second s                                                        | ~                                                                             |
|                                                                                                    |      | 0      | 166.99.224.166      | Evolution 650        | Computer Room        | Computer Room M  | Date:           | 2009/01/16-15:27:52                                                                                                    | -                                                                             |
|                                                                                                    |      | 0      | 166.99.224.168      | Evolution 650        | Computer Room        | Computer Room M  | Load level:     | 15 %                                                                                                    |                                                                               |
|                                                                                                    |      | 0      | 166.99.224.111      | Windows              |                      |                  | Battery capacit | ry: 47 %                                                                                                    | 2009/01/16-15:4                                                               |
|                                                                                                    |      | 0      | 166.99.224.136      | Rack 2700            | Computer Room        | Computer Room M  | Battery run tim | e: 50 s                                                                                                    | đ                                                                             |
|                                                                                                    |      | 0      | 166.99.224.97       | PVV9130 700          | Computer Room        | Computer Room Ma | ana 🕟           | Status Date Mes                                                                                                    | sage                                                                          |
|                                                                                                    |      |        |                     |                      |                      |                  |                 | <ul> <li>16/01/09-15:43:16 The</li> <li>16/01/09-15:39:16 The</li> <li>16/01/09-15:39:15 The</li> <li>16/01/09-15:35:15 The</li> <li>16/01/09-15:34:04 The</li> </ul> | system is powere<br>system is powere<br>UPS output is off<br>system is powere |

Node List.

The following default columns are displayed in this page:

- Type Graphical Icon to differentiate UPS, ePDU, Applications
- Status this icon represents the severity of the most critical event active on the monitored device;
- Name the IP address, the DNS name or user defined name
- Description the product name or description
- Location the node location
- Contact the node contact
- Link link to the device Web site (if available)

**Note:** You can sort your device list by clicking on the column titles (Status / Name / Description/ Location / Load Level ...)

The following possibilities are available:

- Sort ascending
- Sort Descending

| ws                   | « @ | Node | List   |                   |                             |     |                   |                   |              |       | ۹    | Selection vie                            | w            |              |                            |
|----------------------|-----|------|--------|-------------------|-----------------------------|-----|-------------------|-------------------|--------------|-------|------|------------------------------------------|--------------|--------------|----------------------------|
| Views                |     | Туре | Status | Name              | <ul> <li>OS Type</li> </ul> | Loc | ation Cont        | act               | Battery capa | icity | Link | Information                              |              |              |                            |
| Node List            |     |      | 0      | GREFRWE8000755.eu | ∳↓ Sort ascending           |     |                   |                   |              |       |      | A 100.00                                 | 004.440      |              |                            |
| Type : 'PDU'         |     |      | 0      | 166.99.224.133    | Z Sort descending           |     |                   |                   |              |       |      | 00.95                                    | .224.140     |              |                            |
| Type : 'NSM'         |     |      | ۲      | 166.99.224.154    | Columns                     |     |                   | 1                 |              |       |      |                                          | IP address   | 16           | witched ePL<br>56.99.224.1 |
| Type : "IPM"         |     |      | 0      | 166.99.224.148    | Coldmins                    | 4   | V Type            | ter Room Manager  |              | 100 % |      | 10 10 10 10 10 10 10 10 10 10 10 10 10 1 | Mac          | 00:04        | 4:F3:01:43:                |
| Events               |     |      | 0      | 166.99.224.4      | Windows                     |     | Status            |                   |              |       |      |                                          | Location     | 3200 S. Su   | isan St, Sar               |
| g Events List        |     |      | 0      | 166.99.224.115    | Windows                     |     | P address         |                   |              |       |      |                                          | Contact      | A:<br>www    | na, CA 927<br>w pulizzi c  |
| Events Calendar      |     |      | 0      | 166.99.224.146    |                             | 32  | Mac Address       | pulizzi.com       |              |       |      |                                          | Link         |              | 1                          |
| Type : 'PDU'         |     |      | ۲      | 166.99.224.155    | 66102-4M16M                 | Co  | E Class           | ter Room Manager  |              | 97 %  |      | Status                                   |              |              |                            |
| Type : 'NSM'         |     |      | 0      | 166.99.224.77     | Windows NT/6.0              | •   | Version           |                   |              |       |      | Input                                    |              |              | 0                          |
| Management           |     |      | 0      | 166.99.224.111    | Windows                     |     |                   |                   |              |       |      | Load level                               |              | ш            |                            |
| Nodes Settings       |     |      | 8      | praczwe9750734a   |                             |     |                   |                   |              |       |      | Outlets                                  |              |              |                            |
| Nodes Upgrade        |     |      | 0      | 10.222.50.201     |                             |     |                   |                   |              | 0 %   |      | Guide                                    |              |              | _                          |
| Auto Discovery       |     |      | 0      | 10.222.50.203     |                             | lab | Load level        |                   |              | 0 %   |      | 1: 🖅                                     | 2: 😈         | 3: 🔛         | 4: 💽                       |
| Actions              |     |      | 0      | 166.99.224.41     | Windows NT/5.0              | e., | Battery capacity  |                   |              |       |      | 5: 💽                                     | 6: 💽         | 7: 💼         | 8: 💽                       |
| System               |     |      | 0      | 166.99.224.233    | 66102                       | Inc | Battery run time  | ng test Manager   |              | 91 %  |      | 9:                                       | 10: 💽        | 11: 💽        | 12: 🔃                      |
| 📲 Log<br>鍋 User List |     |      | 0      | 166.99.224.122    | 66102-4M                    | So  | Shutdown duration |                   | *******      | 98 %  |      | 13: 💽                                    | 14: 💽        | 15: 💽        | 16: 💽                      |
|                      |     |      | 0      | 166.99.224.130    | 66102-4M                    | Co  | Serial number     | ter Room Manager  |              | 93 %  |      | 17:                                      | 18:          | 19:          | 20: 💽                      |
|                      |     |      | 0      | 166.99.224.132    | 66102-4M16M                 | Co  | Master output     | ter Room Manager  |              | 100 % |      | 21: 🗊                                    | 22: 📰        | 23:          | 24:                        |
|                      |     |      | 0      | 166.99.224.135    | 66102-4M                    | Co  | Power Source      | ter Room Manager  |              | 94 %  |      |                                          |              |              |                            |
|                      |     |      | ٢      | 166.99.224.137    | 66102-4M                    | Co  | Outlet group      | ter Room Manager  |              | 94 %  |      | Measures                                 |              |              |                            |
|                      |     |      | 0      | 166.99.224.144    | 66102-4M                    | Co  | User Type         | ter Room Manager  |              | 95 %  |      | Graph - 2 day:                           | ·            |              |                            |
|                      |     | 3    | 0      | 166.99.224.145    | 66102-4M                    | Co  | User Note         | ter Room Manager  |              | 95 %  |      | Events                                   |              |              |                            |
|                      |     |      | 0      | 166.99.224.149    | 66102-4M                    | Co  | Access            | ter Room Manager  |              | 96 %  |      | Status Date                              |              | Message      |                            |
|                      |     |      | 0      | 166.99.224.158    | 66102-4M                    | Co  | 💟 Link            | ter Room Manager  | ********     | 96 %  |      | 04/21                                    | 09-11:42:05  | The sectio   | n 3 voita                  |
|                      |     |      | 0      | 166.99.224.161    | 66102-4M                    | Cor | iputer Room Com   | uter Room Manager |              | 97 %  |      | 04/21                                    | .09-11:42:05 | . The sectio | in 2 voita                 |
|                      |     | -    | 100    |                   |                             |     |                   |                   |              |       | -    | <b>1</b> 04/21                           | 09-11:42:05  | ine sectio   | NI I VOEA                  |

Add columns (as illustrated on following screenshot) 

## 4.3 Flexible Panels view:

- Select one of the device/applications in the list and "detailed Panels" appears Clicking on the bar title allows you to collapse/extend the panel •
- These buttons allows to hide M or show M all the panels .
- This button <a>[@]</a> allows to select which panel you want to add in the view .

| Select panels        | × |
|----------------------|---|
| Information          |   |
| 🔽 Status             |   |
| Outlets              |   |
| Measures             |   |
| 🔽 Environment        |   |
| 🔽 Graph              |   |
| Synoptic             |   |
| V Power Source       |   |
| Powered applications |   |
| V Events             |   |
| Statistics           |   |
| Save Cancel          | l |

Some of these panels are only available for specific node types.

## 4.4 Panels list:

## 4.4.1 Information

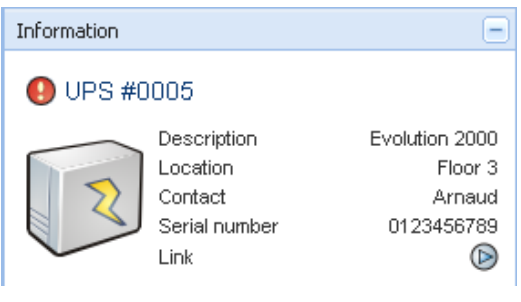

Information Panel.

The following node information is displayed in this panel:

- UPS #0005 the DNS name (or IP address) is displayed near the "status icon"
- Description the commercial product name
- Location the device location (value of syslocation object or can also be configured in the Device page )
- Contact the device contact (value of syscontact object or can also be configured in the Device page )
- Serial Number The device Serial Number (if available)
- Link link to the device Web site (if available)

Note: The information displayed in this panel depends on the node capabilities.

### 4.4.2 Status

| Status           | -                    |
|------------------|----------------------|
| Power Source     | 🌍 On utility         |
| Battery state    | 🧭 Charging           |
| Load level       | 56 %                 |
| Battery capacity | 3%                   |
| Battery run time | 1 hour 23 min 20 sec |
| Master output    | 😶 Off                |
| Outlet #2        | 🖲 On                 |
| Outlet #3        | 🖲 On                 |
|                  |                      |

Power source

.

- AC Power / Battery
- Battery state Charging / Discharging / Needs Replacement
- Load Level the output load level of the device
- Battery capacity Battery capacity of the device
- Battery run time the device remaining backup time
   Main output status (ON/OEE/Interr
  - Master Output Main output status (ON/OFF/Internal Failure/On Automatic Bypass/Manual By Pass/Overload)
  - Outlet #x output outlet status (ON/OFF)

Note: The information displayed in this panel depends on the node capabilities.

## 4.4.3 Outlets

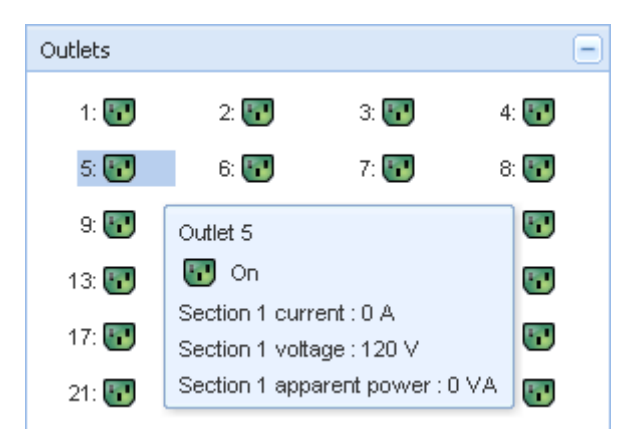

This panel displays outlet status of the selected ePDU.

Note: When you select an outlet in this panel, the Graph panel displays the information for this outlet.

#### Outlets color codes:

| Symbol   | Colour | Description       |
|----------|--------|-------------------|
| <b>1</b> | Green  | Powered (On )     |
| <b>1</b> | Red    | Not powered (Off) |

### 4.4.4 Measures

| Measures                            |       |       |                 |
|-------------------------------------|-------|-------|-----------------|
| Input frequency<br>Output frequency |       |       | 50 Hz<br>1.4 Hz |
| Input voltage                       | 238 V | 238 V | 238 V           |
| Input current                       | 6 A   | 5 A   | 5 A             |
| Output voltage                      | 238   | 238   | 239             |
| Output current                      | 2 A   | 0 A   | 0 A             |

This panel displays the selected device electrical parameters (single phase or 3 phases) depending on the node capabilities.

## 4.4.5 Environment

| Environment |   | -       |
|-------------|---|---------|
| Temperature |   | 22.9 °C |
| Humidity    |   | 18.2 %  |
| Input #1    | Ø | Open    |
| Input #2    | Ø | Open    |

This panel displays the selected device sensor information: Temperature, Humidity level, Dry contact status (Open/Closed)

- Temperature
   Sensor temperature (in °C)
- Humidity Humidity level
- Input #1
   Status of first contact (open / closed)
- Input #2
   Status of second contact (open / closed)

### 4.4.6 Graph

| Graph               |                     |   | <br>  | (db) —           |
|---------------------|---------------------|---|-------|------------------|
| Date:               | 2009/01/27-15:38:20 |   |       |                  |
| Input voltage:      | 238 V               | _ | <br>_ |                  |
| Load level:         | 44 %                |   |       |                  |
| Battery capacity:   | 91 %                |   |       |                  |
| Battery run time:   | 1 h 04 min 07 s     |   |       |                  |
|                     |                     |   |       |                  |
| 2009/01/27-15:06:05 | 1                   |   | 2009  | 9/01/27-16:06:05 |

This panel displays the graph of the main measures of the selected device.

The button allows you to zoom the graph

The *w* button allows you to select the data you want to graph

## 4.4.7 Synoptic

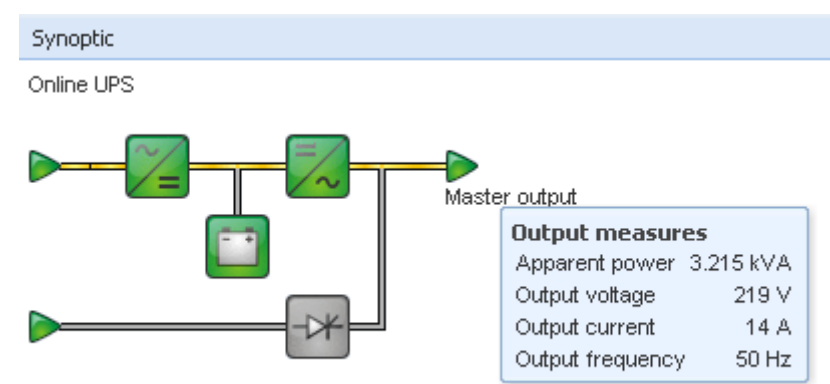

This panel displays the selected device synoptic. A tooltip is displayed when the mouse is over one of the functional block.

## Synoptic Color codes:

• UPS modules:

| AC/DC | DC/AC | By-Pass | Colour | Description               |
|-------|-------|---------|--------|---------------------------|
| ~_    | =/~   | -0*     | Green  | Status OK & Active        |
| ~=    | =/~   | -0*     | Red    | Internal fault & Inactive |

| $\sim$ | ₹ | Grey | Status OK & Inactive<br>or Unknown |
|--------|---|------|------------------------------------|
|--------|---|------|------------------------------------|

• Battery module:

| Symbol | Colour | Description                                                             |
|--------|--------|-------------------------------------------------------------------------|
|        | Green  | Status OK                                                               |
| •••    | Orange | Battery charge is less than 50%                                         |
|        | Red    | Battery fault or End-of-backup or End-of-battery-service-life pre-alarm |
|        | Grey   | Battery status unknown                                                  |

• Electrical flows:

| Symbol | Colour | Description                                                    |
|--------|--------|----------------------------------------------------------------|
|        | Yellow | Current flow through the cable                                 |
|        |        | Note: the object animation gives the direction of current flow |
|        | Grey   | No current flow through the cable (voltage may be present)     |
|        |        |                                                                |

• Electrical power source at UPS input:

| Symbol  | Colour | Description                          |
|---------|--------|--------------------------------------|
|         | Green  | Source powered. Status OK            |
| $\land$ | Grey   | Source not powered or status unknown |

| Examples | s of combinations between flow status and power source status:              |
|----------|-----------------------------------------------------------------------------|
| Green/   | The electrical power source is powered and provides electrical flow         |
| Yellow   |                                                                             |
| Green/   | The electrical power source is powered and does not provide electrical flow |
| Grey     |                                                                             |

• Load at UPS output: (its status is linked to that of the UPS output status)

| Symbol           | Colour | Description                           |
|------------------|--------|---------------------------------------|
|                  | Green  | Load powered and protected. Status OK |
|                  | Red    | Load not powered                      |
| $\triangleright$ | Grey   | Load status unknown                   |
|                  |        |                                       |

| <br>Examples | of combinations between flow status and load status: |
|--------------|------------------------------------------------------|
| Yellow/      | Load powered and protected                           |
| Green        |                                                      |
| Grey/        | Load not powered                                     |
| Red          |                                                      |

### 4.4.8 Power Source

| Power Source | -             |
|--------------|---------------|
| Node         | 166.99.250.82 |
| Description  | Evolution 850 |
| Location     | Bureau        |
| Contact      | Seb           |
| Link         | D             |
| Load segment | Master outlet |

This panel displays information on the device that powers the selected application running on the server.

### 4.4.9 Powered applications

| Power | ed applications |               |                                               |                |                                      |              |
|-------|-----------------|---------------|-----------------------------------------------|----------------|--------------------------------------|--------------|
| Statu | Name            | Shutdown diag | Shutdown dure                                 | Outlet         | t group                              |              |
| Ø     | 166.99.250.100  |               | 2 min 00 s                                    | 1              |                                      |              |
|       |                 |               | Runtime to shut<br>Shutdown dura<br>Off time: | down:<br>tion: | 22 min 20<br>2 min 00 :<br>15 min 15 | IS<br>S<br>S |

This panel displays information on the applications that are powered by the selected device.

## 4.4.10 Events

| Events |                   |                            | # |
|--------|-------------------|----------------------------|---|
| Status | Date              | Message                    |   |
| Ø      | 27/01/09-15:59:22 | Bypass : Return on UPS     | - |
| •      | 27/01/09-15:58:45 | Output on automatic bypass |   |
| Ø      | 27/01/09-15:58:43 | The outlet group 2 is on   |   |
| Ø      | 27/01/09-15:58:42 | The outlet group 1 is on   |   |
| Ø      | 27/01/09-15:58:40 | The UPS output is on       |   |
| 0      | 27/01/09-15:58:32 | The UPS output is off      |   |

This panel displays the events list of the selected node.

## 4.4.11 Statistics

| Statistics - 7 days                                             |                        |
|-----------------------------------------------------------------|------------------------|
| Communication between card and device lost                      | 4                      |
| The UPS output is off<br>Network communication with device lost | 4                      |
| Estimated consumption                                           | 27.54 kVA.h            |
| Power lost count                                                | 3                      |
| Cumulated power lost time                                       | 6 min 42 s             |
| UPS fault                                                       | 3                      |
| or s overload                                                   | 1                      |
| 02/17/09 - 12:00:00 am 🥨                                        | 02/23/09 - 11:59:59 pm |

This panel displays the statistics of the selected node.

The *w* button allows you to select the time interval for the statistics.

You can adjust the time interval by clicking on the 2 buttons with the "From" and "To" dates.

## 4.5 Applications List View

To create a sub-view that filters applications, right click on **Node List**, then **create a Sub View** from and select **Category** as criteria to filter the nodes.

Intelligent Power Manager FATON Views «@ Node List Selection view > 0 ⊟ ⊖ Views Type Statu Name 🔺 Description Location Contact Link User Typ User Information 🖃 📆 Node List 166.99.224.111 Windows 💽 Category : 'Devices' 166.99.250.103 166.99.224.154 Windows Category : 'Application' Description Linux Power Source 0 166.99.224.4 Windows Location Seh Events Seb 66.99.224.90 Windows Contact Events List Link 166.99.250.103 Linux Seb Seb Events Calendar 😑 🦳 Management Status Nodes Settings Shutdown duration 2 min 00 s Nodes Upgrade 😑 😑 Settings Power Source Auto Discovery Node 166.99.250.82 C Actions Description Evolution 850 Shutdown Location Bureau System Contact Seb Log Link 🗿 User List Load segment Master outlet Events 46 -Message Status Date 26/01/09-08:34:54 Communication with device is restored 0 26/01/09-08:33:22 Communication with device has failed 📢 🖣 Page 1 of 1 🕨 🕅 🧶 25 💌 Items per page Displaying 1 - 5 of 5 🕜 OK: 410 🖲 Warning: 22 🛛 🚯 Critical: 142 🛛 🚫 Unknown: 275 🔹 Last event : 🚫 27/01/09-16:51:07 - 166.99.224.99 - Communication with device has failed

Network Shutdown Module V3 can be monitored in this View

The following information appears in this page:

- Type Application
- Status This icon represents the status criticality of the server.
- Name Value configured in the Applications screen (by default this is an IP address or a DNS name).
- Description
   Machine operating system.
- Power source the UPS that power the application
- Run time
   Operating time in the event of a utility supply loss.
- Shutdown duration Duration, in seconds, needed by the system to carry out its shutdown
  - procedure.
- Link Link to the Web supervision interface of the Network Shutdown Module V3 module.

## 4.6 Map View

This graphical representation allows you to organise the supervision Map using the Drag & Drop feature Select a node icon and the information will be updated on the right hand panel

### 4.6.1 Create a customized Map View

On the Left hand menu, Select Views -> Node Map

The Map is automatically generated (icons are automatically placed on the Map and IP address assigned) On the Node Map bar title the contextual tool button provides you the tools to modify the Map

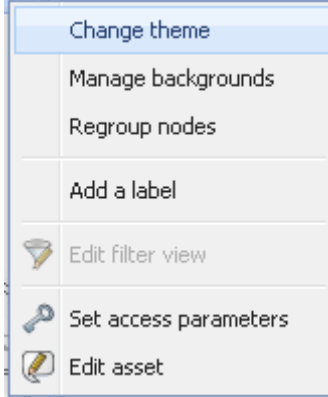

**Change theme** offers three kinds of icons representations for the user (small icons, large icons, rack icons) **Manage backgrounds** will offer you the possibility to:

import a new background image in the supervision tool

select a background already in the supervision tool for the Map

remove the background images

Regroup nodes will rearrange the icons position on the Map

Add a label allows to create a user defined text and to place it on the Map through drag and drop

Note: to delete a label, right click on it then Delete.

#### 4.6.2 Maps examples

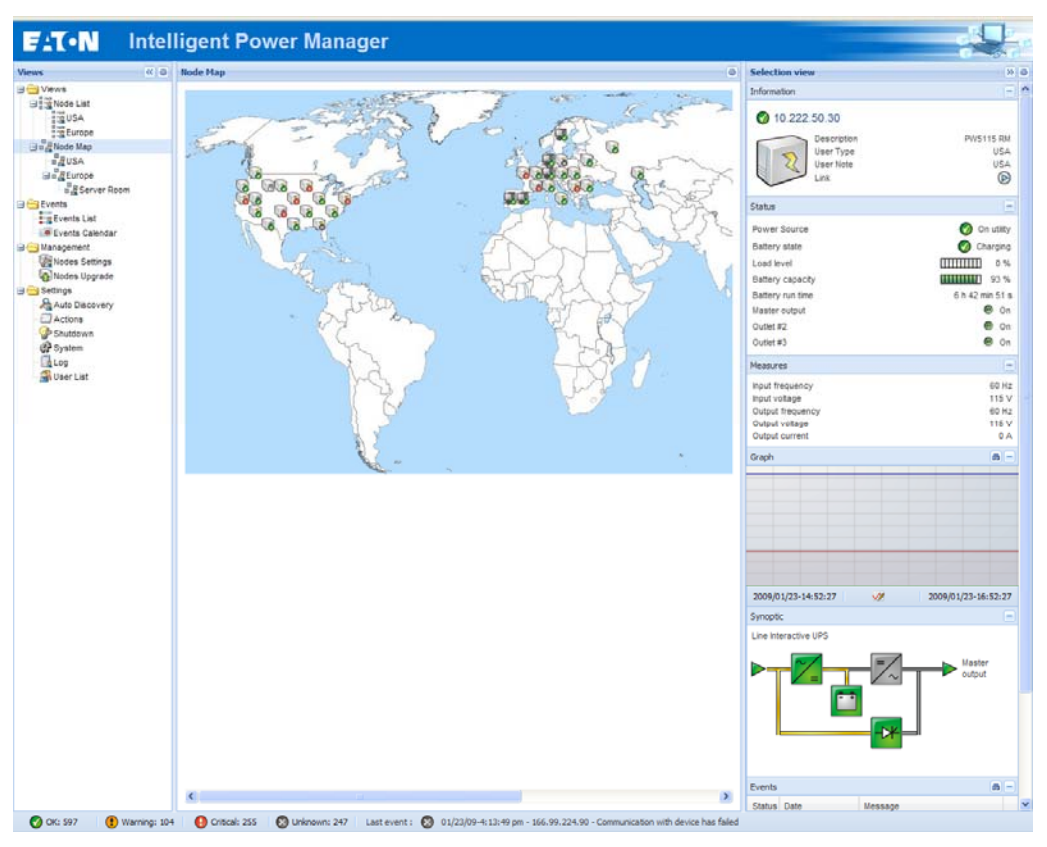

#### World Map view

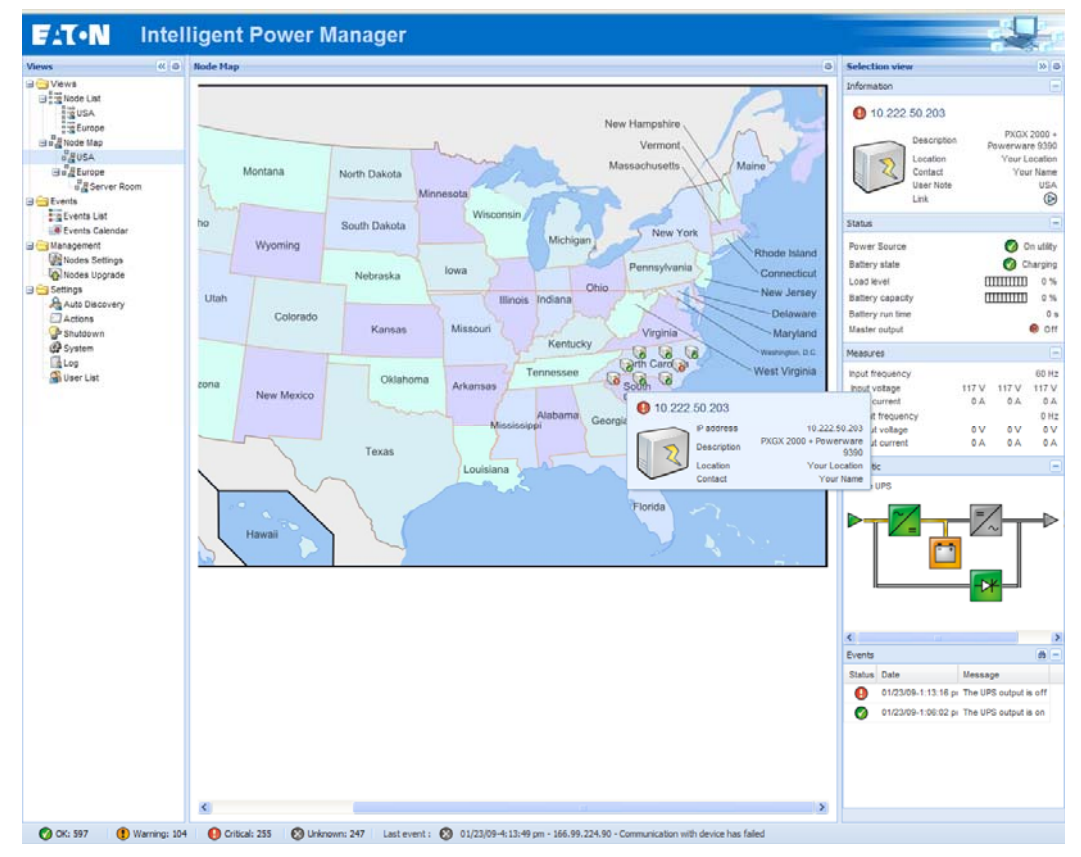

#### Country Map view

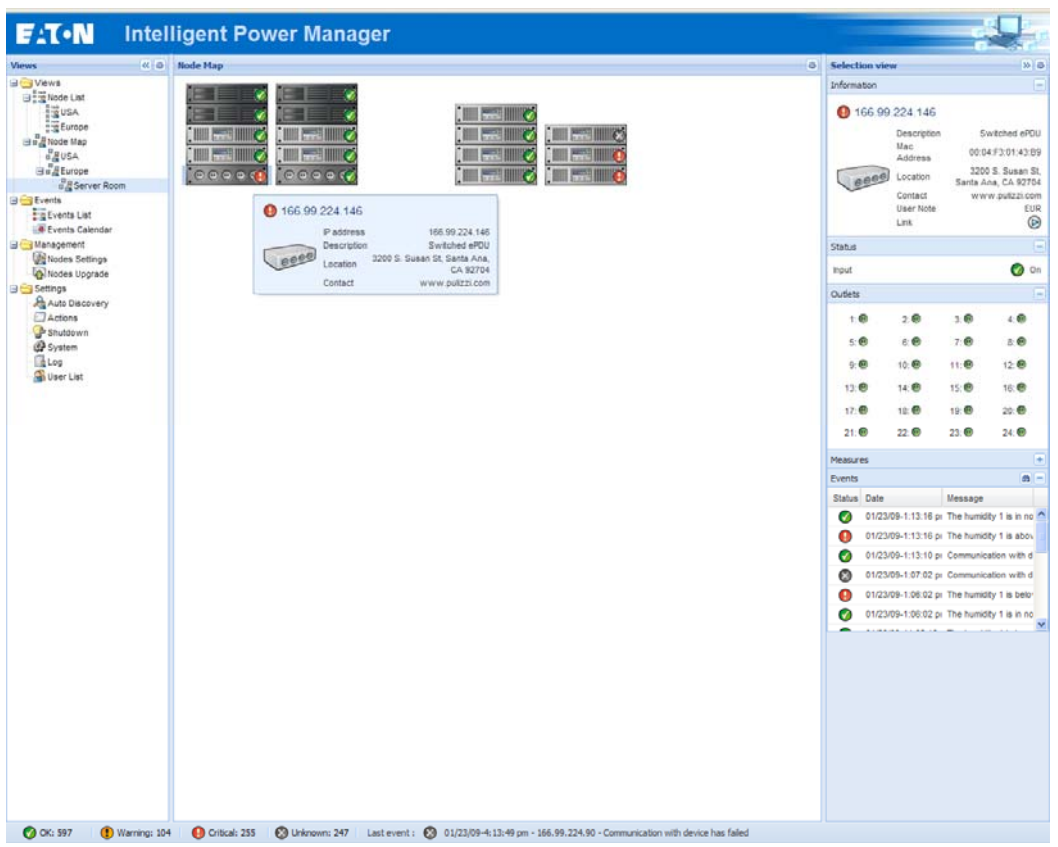

Server Room Map view

## 4.7 Events

### 4.7.1 List representation

Select the **Events -> Events List** and the following page appears:

| ews                                                                                                    | « @ | Events L | Events List          |                   |                                               |                                       |                                           |   |  |  |  |  |
|----------------------------------------------------------------------------------------------------|-----|----------|----------------------|-------------------|-----------------------------------------------|---------------------------------------|-------------------------------------------|---|--|--|--|--|
| ∃ 🔄 Views<br>⊒≣≣Node List                                                                                       |     | Status   | Date 🔺               | Name              | Message                                       | Ack                                   | Acknowledge all events                    |   |  |  |  |  |
| Node List                                                                                                    |     | •        | 21/01/09-08:44:28    | 166.99.224.129    | Output on automatic bypass                    | v -                                   | Export logs                               |   |  |  |  |  |
| Power Source                                                                                                    |     | 0        | 21/01/09-08:46:22    | 166.99.224.4      | Communication with device has failed          | ~                                     |                                           |   |  |  |  |  |
| Events                                                                                                    |     | 0        | 21/01/09-09:04:37    | 166.99.250.76     | The outlet group 2 is off                     | ~                                     |                                           |   |  |  |  |  |
| Events List                                                                                                    |     | 0        | 21/01/09-09:11:53    | 166.99.224.56     | Communication with device has failed          | ~                                     |                                           |   |  |  |  |  |
| Events Calendar     Management     Modes Settings     Nodes Upgrade     Settings     Auto Discovery     Actions |     | 0        | 21/01/09-09:15:47    | 166.99.250.112    | Communication failure with environment sensor | ~                                     |                                           |   |  |  |  |  |
|                                                                                                    |     |          |                      | 0                 | 21/01/09-09:30:31                             | 166.99.224.146                        | The temperature 2 is above high threshold | ~ |  |  |  |  |
|                                                                                                    |     |          |                      | 0                 | 21/01/09-09:30:31                             | 166.99.224.146                        | The humidity 1 is above high threshold    | ~ |  |  |  |  |
|                                                                                                    |     |          |                      | 8                 | 21/01/09-10:11:25                             | 166.99.224.129                        | Communication with device has failed      | v |  |  |  |  |
|                                                                                                    |     |          | 0                    | 21/01/09-10:20:43 | 166.99.224.129                                | Communication with device is restored | v                                         |   |  |  |  |  |
| - Pshutdown                                                                                                    |     | 8        | 21/01/09-10:26:42    | 166.99.250.83     | Communication with device has failed          | <b>v</b>                              |                                           |   |  |  |  |  |
| - 🗐 Log                                                                                                    |     | 0        | 21/01/09-10:27:15    | 166.99.250.83     | Communication with device is restored         | v _                                   |                                           |   |  |  |  |  |
| User List                                                                                                    |     |          |                      | 0                 | 21/01/09-10:27:17                             | 166.99.250.83                         | Communication failure with UPS            | ~ |  |  |  |  |
|                                                                                                    |     | 0        | 21/01/09-1 21 Januar | y 2009 10:27:17   | The UPS output is off                         | ~                                     |                                           |   |  |  |  |  |
|                                                                                                    |     | 0        | 21/01/09-10:27:36    | 166.99.250.83     | Communication restored with UPS               | ~                                     |                                           |   |  |  |  |  |
|                                                                                                    |     | 0        | 21/01/09-10:27:36    | 166.99.250.83     | The UPS output is on                          | ~                                     |                                           |   |  |  |  |  |
|                                                                                                    |     | 0        | 21/01/09-10:36:02    | 166.99.250.83     | Communication with device has failed          | ~                                     |                                           |   |  |  |  |  |
|                                                                                                    |     |          | 21/01/09-10:36:35    | 166.99.250.83     | Communication with device is restored         | v 🗉                                   |                                           |   |  |  |  |  |

Alarms list.

computed.

All new alarms are stored in this log.

You can sort the alarms according to Status, Date, Name, Message and Ack.

The following functions are available:

Acknowledge selected events will add a check box in the Ack column for selected events Acknowledge all events will add a check box in the Ack column for all events Export Logs will create a logs.csv file with the following syntax:

```
"Date";"Node";"Type";"Level";"Object";"Value";"Message";
"2009/01/27-18:35:20.840";"166.99.250.83";"Measure";"0";"UPS.PowerConverter.Input[1].Frequency";"49";"";
```

Note: Export command may take several seconds before allowing download to create logs file

Select all will select all displayed events Deselect all will deselect all selected events

### 4.7.2 Calendar representation

Select the **Events -> Events Calendar** and the following page appears:

In this matrix representation, each line is a week and each column is a day in the week. If you select a day or an interval (with datepicker or shift+click command), events and statistics panels will give you all information for this selection and will automatically refresh when new statistics have been

| Views                                 | < 0 | Events Ca  | lendar |        |         |           |          |        |          | 5                                    | election                                                                                                    | view                                                                                                    |                 |                                 |                | [>>]                                            |
|---------------------------------------|-----|------------|--------|--------|---------|-----------|----------|--------|----------|--------------------------------------|----------------------------------------------------------------------------------------------------|----------------------------------------------------------------------------------------------------|-----------------|---------------------------------|----------------|-------------------------------------------------|
| 🖃 🛅 Views                             |     | Week -     | Sunday | Monday | Tuesday | Wednesday | Thursday | Friday | Saturday | E                                    | ivents - 32                                                                                                    | 29 events - from 04/08                                                                                              | /09 to 04/15/09 |                                 |                |                                                 |
| Rode List                             |     | 15 (04/200 |        |        | ()      |           |          | ••     |          | s                                    | Status                                                                                                    | Date                                                                                                    | Name            | Message                         | Ack            |                                                 |
| Anode Map     Anode Map     Anode Map |     |            |        |        |         | 0         | 0        | 0      |          |                                      | 0                                                                                                    | 04/15/09-6:09:03 pi                                                                                                 | 151.110.153.242 | Sensor contact 'Input #2': off  |                |                                                 |
| Events List                           |     | 14 (04/200 | e.     | 0      | •       |           | () ()    | • 🕲    |          |                                      | 0                                                                                                    | 04/15/09-6:09:03 pi                                                                                                 | 151.110.153.242 | Sensor contact 'Input #1': off  |                |                                                 |
| Events Calendar                       |     | 10 (01 000 |        |        |         | 0         | ~        |        |          |                                      | ()                                                                                                    | 04/15/09-6:09:02 pi                                                                                                 | 151.110.153.242 | Humidity is below low threshold | я              |                                                 |
| Management                            |     | 13 (04/200 |        |        |         |           | 0        |        |          |                                      | 0                                                                                                    | 04/15/09-6:09:01 pi                                                                                                 | 151.110.153.244 | Sensor contact 'Input #2': off  |                |                                                 |
| I Windes Upgrade                      |     |            |        |        |         |           |          |        |          |                                      | 0                                                                                                    | 04/15/09-6:09:01 pi                                                                                                 | 151.110.153.244 | Sensor contact 'Input #1': off  |                |                                                 |
| 😑 😑 Settings                          |     |            |        |        | Davei   | otorual   |          |        |          |                                      | 0                                                                                                    | 04/15/09-6:08:55 pi                                                                                                 | 151.110.153.242 | Communication restored with e   | nv             |                                                 |
| Auto Discovery                        |     |            |        |        | Duys.   | incer you |          | -      |          |                                      | 0                                                                                                    | 04/15/09-6:08:55 pi                                                                                                 | 151.110.153.244 | Communication restored with e   | nv             |                                                 |
| System                                |     |            |        |        | From    | :         | 04/08/0  | 19     | 2        |                                      | 0                                                                                                    | 04/15/09-6:08:55 pi                                                                                                 | 151.110.153.243 | Communication failure with env  | irc            |                                                 |
| - 🗍 Log                               |     |            |        |        | To:     |           | 04/15/0  | 9      | 9        |                                      | 0                                                                                                    | 04/15/09-6:02:40 pi                                                                                                 | 151.110.153.88  | Communication failure with env  | irc            |                                                 |
| User List                             |     |            |        |        |         | Save      | Ca       | ncel   |          |                                      | 0                                                                                                    | 04/15/09-6:02:39 pi                                                                                                 | 151.110.153.89  | Communication failure with env  | irc            |                                                 |
|                                       |     |            |        |        |         |           |          |        |          |                                      | 0                                                                                                    | 04/15/09-6:02:31 pi                                                                                                 | 151.110.153.77  | Communication failure with env  | irc            |                                                 |
|                                       |     |            |        |        |         |           |          |        |          |                                      | 0                                                                                                    | 04/15/09-6:01:58 pi                                                                                                 | 151.110.153.80  | Sensor contact 'Input #2': off  |                |                                                 |
|                                       |     |            |        |        |         |           |          |        |          |                                      | 0                                                                                                    | 04/15/09-6:01:58 pi                                                                                                 | 151.110.153.80  | Sensor contact 'Input #1': off  |                |                                                 |
|                                       |     |            |        |        |         |           |          |        |          |                                      | 0                                                                                                    | 04/15/09-6:01:52 pi                                                                                                 | 151 110 153 80  | Communication restored with e   | nv             | *                                               |
|                                       |     |            |        |        |         |           |          |        |          |                                      | 14 4 11                                                                                                    | Page 1 of 14 🕨                                                                                                    | 1 25            | 🗙 Items per page                | Displaying     | 1 - 25                                          |
|                                       |     |            |        |        |         |           |          |        |          | SI                                   | itatistics -                                                                                                    | 8 days - from 04/08/09                                                                                              | 9 to 04/15/09   |                                 |                |                                                 |
|                                       |     |            |        |        |         |           |          |        |          | E<br>A<br>P<br>C<br>V<br>C<br>T<br>N | Estimated<br>Average a<br>Power lost<br>Cumulated<br>Avarning al<br>Avarning al<br>Avarning al<br>Aritical ala<br>Critical ala<br>Critical ala<br>Critical ala<br>Network c | consumption<br>apparent power<br>t count<br>(power lost time<br>larm<br>rm<br>utput is off<br>ommunication with dev | ice lost        |                                 | 456.22<br>2.71 | kVA.h<br>1 kVA<br>2<br>4 s<br>2<br>1<br>2<br>12 |

## 4.7.3 Nodes Events list

The icons in the different views represent the event severity.

| lcon | Event status                                                                                                    |
|------|----------------------------------------------------------------------------------------------------|
|      | Normal. With this event, the device is coming back to a normal status.                                                                                                    |
|      | Event list list (UPSs, ePDUs, Applications, Generic devices):                                                                                                    |
|      | <ul> <li>Communication with device is restored</li> <li>Communication restored with UPS</li> <li>The system is powered by the utility</li> <li>The UPS output is on</li> <li>Communication restored with UPS</li> <li>Battery OK</li> <li>UPS returns to normal load</li> <li>UPS OK</li> <li>Bypass : Return on UPS</li> <li>End of low battery alarm</li> <li>The outlet group 1 is on</li> <li>The outlet group 2 is on</li> </ul> |
|      | <ul> <li>Communication failure with environment sensor</li> <li>Communication restored with environment sensor</li> <li>Humidity is in normal range</li> <li>Temperature is in normal range</li> <li>Input #x on</li> <li>Input #x off</li> <li>End of warning alarm</li> <li>End of critical alarm</li> <li>Redundancy restored</li> </ul>                                                                                           |

Protection restored

#### Event list (ePDUs specific):

- The input frequency is in normal range
- The input temperature is in normal range
- The input voltage is in normal range
- The input {x} is in normal load
- The section {x} current is in normal range
- The section {x} voltage is in normal range
- The outlet group {x} current is in normal range
- The outlet group {x} is in normal load
- The outlet group {x} is on
- The phase {x} output load is in normal range
- The output frequency is in normal range
- The output load is in normal range
- The output voltage is in normal range

۲

A

Warning. A problem occurred on the device. Your application is still protected.

#### Event list list (UPSs, ePDUs, Applications, Generic devices):

- The system is powered by the UPS battery
- Output on automatic bypass
- Output on manual bypass
- Humidity is below low threshold
- Humidity is above high threshold
- Temperature is below low threshold
- Temperature is above high threshold
- Warning Alarm (a generic Warning alarm is active on the device)
- The device is under its load alarm threshold
- The device is over its load alarm threshold
- Protection lost
- Redundancy lost
- Shutdown in {time}

**Critical**. A serious problem occurred on the device. This problem requires an urgent action. Your application might NOT BE powered anymore.

#### Event list list (UPSs, ePDUs, Applications, Generic devices):

- The UPS output is off
- The outlet group 1 is off
- The outlet group 2 is off
- Battery fault
- UPS overload
- UPS fault
- Low battery alarm
- Applications must stop immediately...
- System shutdown in progress...
- Critical alarm (a generic Critical alarm is active on the device)

### Event list (ePDUs specific)

- The input frequency is out of range
- The input temperature is above high threshold
- The input temperature is below low threshold
- The input voltage is above high threshold
- The input voltage is below low threshold
- The input {x} is overload
- The section {x} current is too high
- The section {x} current is too low
- The section {x} voltage is too high
- The section {x} voltage is too low
- The outlet group {x} current is too high
- The outlet group {x} current is too low
- The outlet group {x} is overload
- The outlet group {x} is off
- The phase {x} output is overload
- The output frequency is out of range
- The output is overload
- The output voltage is above high threshold
- The output voltage is below low threshold

Communication lost

#### **Event list:**

 $\odot$ 

- Communication failure with UPS
- The communication with the server has been lost
- Communication with device has failed

## 4.8 Launching Device or application Web interface

From the **Status** panel, you can access the Web Page for Eaton cards or applications including an on-board web server. Click on the web **Link** associated to this blue icon D (http access) or this yellow one D (https access).

| Powering Business Worldwide                                                                         |                                   | Network Management Card                                                                                                    |
|----------------------------------------------------------------------------------------------------|-----------------------------------|----------------------------------------------------------------------------------------------------|
| UPS                                                                                                 | UPS Properties                    | Help                                                                                                    |
| UPS Properties UPS Control Weekly Schedule Shutdown Parameters Logs and Notification                | Pulsar M 2200<br>Carte 16 Mo      | AC Output<br>Voltage 231 V<br>Current 0.2 A<br>Frequency 50.0 Hz<br>Load leve 0 %<br>Apparent Power 0.0 kVA                                                                                                    |
| <ul> <li>Measurements</li> <li>Event Log</li> <li>System Log</li> <li>Email Notification</li> </ul> | UPS Status 💌                      | Active Power 0.0 KW                                                                                                    |
|                                                                                                    | Power source :                    | AC Power                                                                                                    |
| Network                                                                                             | Output load level :               | 0%                                                                                                    |
| <ul> <li>System</li> <li>Notified Applications</li> <li>Access Control</li> <li>Time</li> </ul>     | Output :                          | Master:     On       Image: Organized state     Image: Organized state       Image: Organized state     Image: Organized state |
| Firmware Upload                                                                                     | Battery                           |                                                                                                    |
| Environment                                                                                         | Battery load level :              | 100% Charging                                                                                                    |
| Status                                                                                              | Remaining backup time :           | 5 h 02 mn 43 s                                                                                                    |
| Settings                                                                                            | Battery status :                  | ок                                                                                                    |
| Log                                                                                                 | Last update : 2008/10/08 11:25:28 |                                                                                                    |

Running the node Web interface from Intelligent Power<sup>®</sup> Manager.

## 4.9 Defining sub views

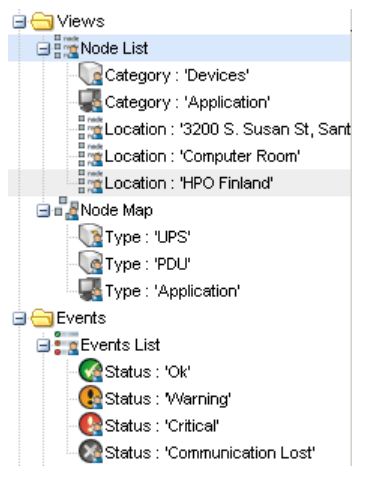

When you have to monitor large configurations, it is helpful to define several sub views and then filter the nodes or events in theses categories.

You can select many criteria in order to organize your tree (i.e. geographical, organizational, by status, ....)

Select a view in the left menu (e.g. Devices)

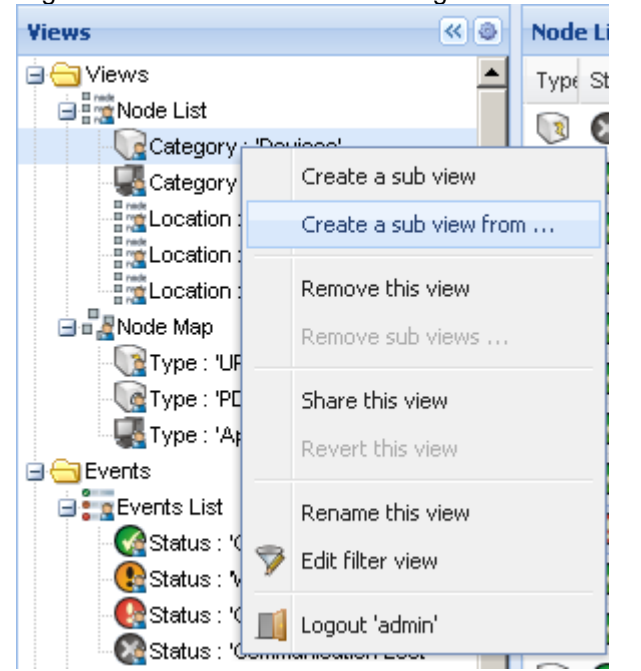

Right click on this view and following contextual menu appears

Click on Create a sub view from ... and follow the instructions

To filter the nodes in this sub view, right click on a line of the Node List area and edit a Filter View

|   | Object          | Operation | Value          |  |
|---|-----------------|-----------|----------------|--|
|   | Category / Type | =         | Devices (DEV)  |  |
| 1 | Location        | contains  | Coomputer Room |  |
|   |                 |           |                |  |

 To add a filtering rule, click on the Add rule button then key in the Object, Operation and Values With this filter you will view the Devices whose Location field contains the value "Computer Room"

## 5 Shutdown

## 5.1 Introduction

Intelligent Power<sup>®</sup> Manager provides **local computer graceful shutdown** (acquisition through 66102, 66103 103 006 826 Network Management Cards)

This Shutdown feature can be Enabled / Disabled from the Settings -> System -> Modules Settings

## 5.2 Shutdown Configuration

- Login with an administrator user profile
- From the Settings menu Item, select the Shutdown item:

| liews                                              | ≪ © | Shutdown                                                                                                    |                         |                     | Edit shutdown co  | onfiguration  |
|----------------------------------------------------|-----|----------------------------------------------------------------------------------------------------|-------------------------|---------------------|-------------------|---------------|
| 🛛 🗁 Views                                          |     | 📷 Configuration:                                                                                                    |                         |                     | Bedit advanced sh | utdown criter |
| Node List     Power Source     Node Map     Events |     | Power source: <b>166.99.224.70</b><br>Load segment: <b>Master Outlet</b><br>Login / Password:<br>Shutdown duration: <b>120 sec</b> |                         |                     | R Test access     |               |
| 🗄 📴 Events List                                    |     | Shutdown timer: None<br>Shutdown type: Hibernate                                                                                   | Edit shutdown configura | ation               |                   | ×             |
| Events Calendar                                    |     | Criteria:                                                                                                    | Source                  |                     |                   | 7             |
| Management                                         |     | Shutdown criteria: Shutdown criteria i                                                                                             | Power source:           | 166.99.224.70       | ~                 |               |
| Nodes Upgrade                                      |     |                                                                                                    | Load segment:           | Master Outlet       | ~                 |               |
| Auto Discovery                                     |     |                                                                                                    | -Card access            |                     |                   |               |
| Shutdown                                           |     |                                                                                                    | Login:                  |                     |                   |               |
| - 🥵 System<br>- 🛄 Log                              |     |                                                                                                    | Password:               |                     |                   |               |
| - Studen List                                      |     |                                                                                                    | - Shutdown              |                     |                   |               |
|                                                    |     |                                                                                                    | Shutdown duration:      | 120                 |                   |               |
|                                                    |     |                                                                                                    | Shutdown timer:         | None                |                   |               |
|                                                    |     |                                                                                                    | Shutdown type:          | Hibernate           | *                 |               |
|                                                    |     |                                                                                                    | Shutdown script:        | configs/shutdown.ba | at                |               |
|                                                    |     |                                                                                                    | 1                       |                     |                   | -             |

To configure, perform the following actions:

- Click on Edit shutdown configuration
- In the Power source field select the UPS that powers the computer hosting Intelligent Power<sup>®</sup> Manager
- Check other parameters
- Click on Save

Note: Shutdown through Hibernate

If available with your operating system, is better to use the hibernation feature (available with Windows 2000) as there are a number of advantages. If the system is shut down, all work in progress and system information are automatically saved to the disk. The computer itself is also deenergized. When mains power returns, all the applications re-open exactly as they were and the user placed back in their work environment.

The hibernate function must first have been activated in the operating system. In the power options on the Windows control panel, check that the **hibernate** option is activated on the Hibernate tab

sheet.

Note: If you select hibernate, but your computer does not have this function, Intelligent Power<sup>®</sup> Manager will still protect the installation by carrying out the normal (default) shutdown.

## 5.3 Power Source View

When **Shutdown** feature is configured, from the **Views** menu Item, select the **Power Source** item: You will be able

- to supervise the information from the UPS that powers the Intelligent Power<sup>®</sup> Manager computer
- to drag and drop the panels in this window

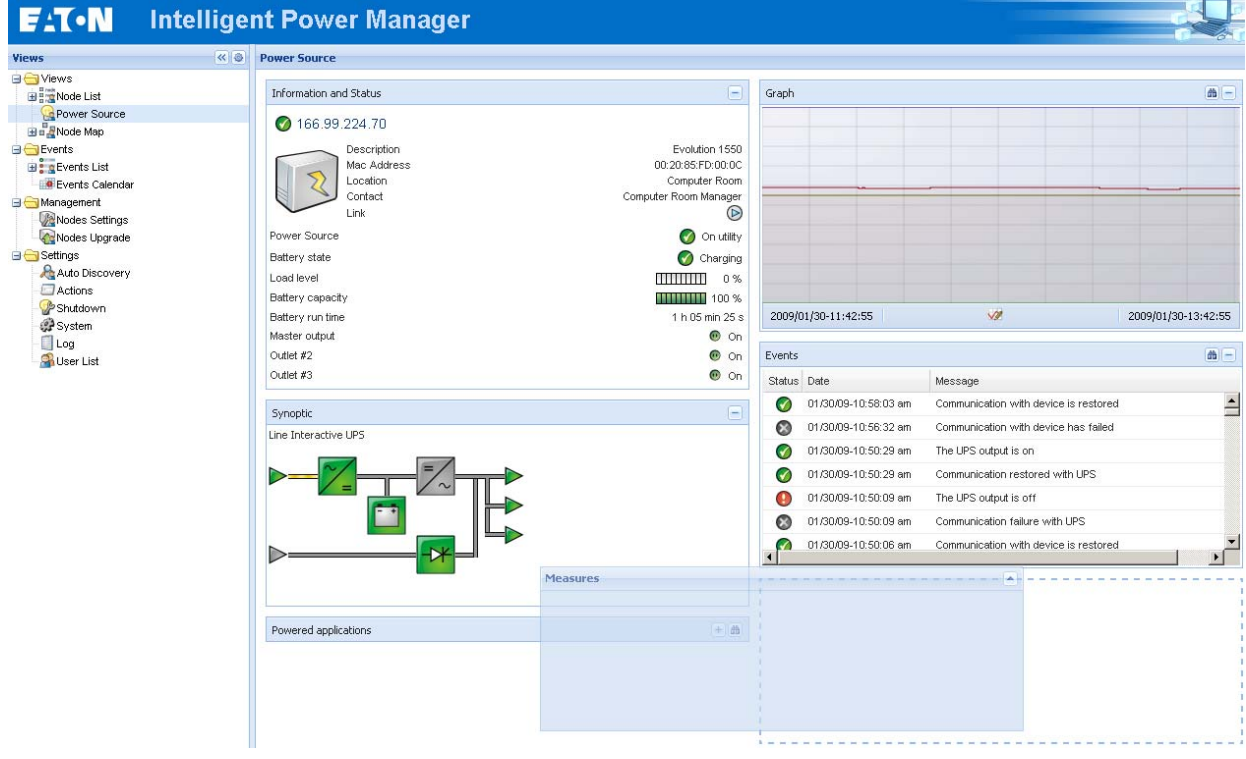

## 6 Advanced Management

## 6.1 Nodes Settings

### 6.1.1 Single node Configuration Display

Intelligent Power<sup>®</sup> Manager can display the card/application configuration. Proceed as follows: • select one card from the list.

- after a few seconds, on the right hand, the Node configuration panel is updated.
- Using the Configurations-> Export Configuration file you can export this configuration to a file

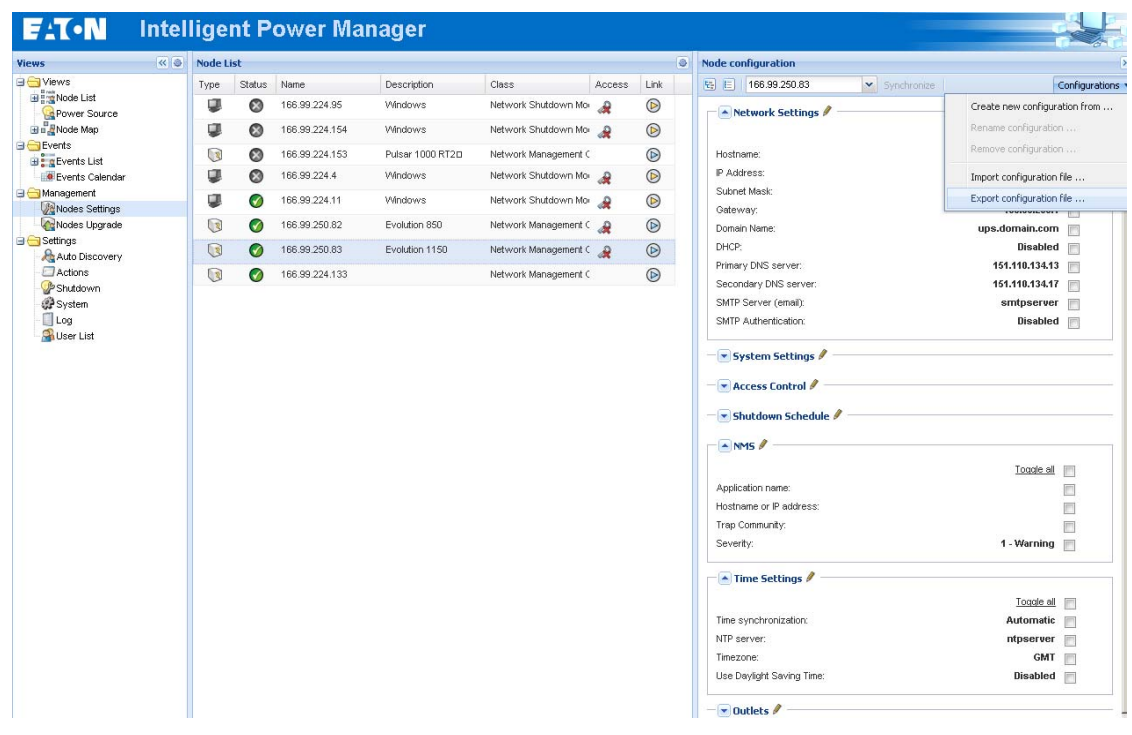

### 6.1.2 Single Card settings

Intelligent Power<sup>®</sup> Manager can configure a single card. Proceed as follows:

- login with an administrator user profile
- select one card from the list
- from the Node List button 🔍 -> Set Login Parameters, enter the card Login and Password

The access status changes from: Access Denied ᄰ to Access OK 🦑

- after a few seconds, the Node configuration panel is updated
- click on the Edit button 
   [or load a previously created configuration]
   In the Configuration Window check the parameters you want to change and fill in the new values

| Network Settings Configuration |                | ×        |
|--------------------------------|----------------|----------|
| Hostname:                      | ups101         |          |
| IP Address:                    | 166.99.224.129 |          |
| Subnet Mask:                   | 255.255.0.0    |          |
| Gateway:                       | 166.99.224.1   |          |
| Domain Name:                   | ups.domain.com |          |
| DHCP:                          | Enabled        |          |
| Primary DNS server:            | 151.110.134.13 |          |
| Secondary DNS server:          | 151.110.134.17 |          |
| SMTP Server (email):           | mysmtpserver   | <b>V</b> |
| SMTP Authentication:           | Disabled       |          |
|                                | Apply          | Cancel   |

- Apply
- the parameters that have different values on the cards and on the configuration to apply have following sign "≠"
- then select the parameters you want to synchronize (with the check box)
- then click on Synchronize button

### 6.1.3 Multiple Cards Configurations Synchronisation

Intelligent Power<sup>®</sup> Manager can synchronise multiple card configuration. Proceed as follows:

- select several card from the list
- from the Node List button 🙆 -> Set Login Parameters, enter the card Login and Password

The access status changes from: Access Denied 🦂 to Access OK 🥔

- after a few seconds, the **Node configuration** panel is updated
- from the combo box select the configuration that will be the model [or Click on the Edit button
- the parameters that have different values on the cards have following sign "\ne".
- select the parameters you want to synchronize (with the check box)
- click on Synchronize button

| ews               | « @ | Node L | ist      |                |                    |                      |           |      | 3 N | Node configuration         |                        |                           |         |              |
|-------------------|-----|--------|----------|----------------|--------------------|----------------------|-----------|------|-----|----------------------------|------------------------|---------------------------|---------|--------------|
| Views             |     | Туре   | Status   | Name           | Description        | Class                | Access    | Link |     | ta 🗉 166.99.224.13         | Synchronize            |                           | C       | onfiguration |
| Rower Source      |     |        | ۲        | 166.99.224.95  | Windows            | Network Shutdown Mo  | àdmin     | n 🕟  |     | 166.99.250.83              |                        |                           |         |              |
| Node Map          |     |        | 8        | 166.99.224.154 | Windows            | Network Shutdown Mo  | admin     | n 🕟  |     | 166.99.224.13              | 3                      | Tevelo el                 |         |              |
| Events            |     |        | 8        | 166.99.224.153 | Pulsar 1000 RT20   | Network Management ( |           |      |     | Hostna 166.99.250.82       |                        | Toddie all                |         | *            |
| Events List       |     |        | Ø        | 166.99.224.4   | Windows            | Network Shutdown Mo  | 🖉 admir   | n 🕟  |     | IP Addi 166.99.224.15      | 3                      | 166.99.224.133            |         | #            |
| Management        |     |        | 0        | 166.99.224.11  | Windows            | Network Shutdown Mo  | v         |      |     | Subnet Mask:               |                        | 255.255.255.0             | V       | #            |
| Nodes Settings    |     |        | Ø        | 166.99.250.82  | Evolution 850      | Network Management ( | 🔎 admin   |      |     | Gateway:                   |                        | 166.99.224.1              | V       | #            |
| Settings          |     |        | õ        | 166.99.250.83  | Evolution 1150     | Network Management ( | A admin   |      |     | Domain Name:               |                        | ups.domain.com            |         |              |
| Auto Discovery    |     |        | <u> </u> | 466.00.004.402 | Powerword 0120 700 | Notwork Management ( | - uum     |      |     | Primary DNS server         |                        | Enabled<br>151 110 134 13 |         | *            |
| - P Shutdown      |     | 69     | V        | 100.03.224.100 | 10WG Wale 3120100  | Network management ( | gar aumin |      |     | Secondary DNS serve        | er;                    | 151.110.134.17            |         |              |
| System            |     |        |          |                |                    |                      |           |      |     | SMTP Server (email):       |                        | smtpserver                | V       | #            |
| Log<br>SUser List |     |        |          |                |                    |                      |           |      |     | SMTP Authentication:       |                        | Disabled                  |         |              |
|                   |     |        |          |                |                    |                      |           |      |     | - System Setting           | s / #                  |                           |         |              |
|                   |     |        |          |                |                    |                      |           |      |     | - Access Control           | /                      |                           |         |              |
|                   |     |        |          |                |                    |                      |           |      |     | - Shutdown Sche            | dule 🖉 👘               |                           |         |              |
|                   |     |        |          |                |                    |                      |           |      |     | - NMS / #                  |                        |                           |         |              |
|                   |     |        |          |                |                    |                      |           |      |     |                            |                        | Toge                      | ale all |              |
|                   |     |        |          |                |                    |                      |           |      |     | Application name:          |                        |                           |         | <b></b>      |
|                   |     |        |          |                |                    |                      |           |      |     | Hostname or IP<br>address: |                        |                           |         | = =          |
|                   |     |        |          |                |                    |                      |           |      |     | Trap Community:            |                        |                           |         |              |
|                   |     |        |          |                |                    |                      |           |      |     | Severity:                  | /Config/System.Network | /anagementSystem[         | xl.Tr   | -            |

## 6.2 Nodes Upgrade

### 6.2.1 Upload Device Firmware

From the **Management** menu Item, select the **Nodes Upgrade** item:

| Views                                    | « @ | Node List |        |                              |                |                                  |      |       | 0    | Selection view | v    | > Q                      |
|------------------------------------------|-----|-----------|--------|------------------------------|----------------|----------------------------------|------|-------|------|----------------|------|--------------------------|
| 🛛 😋 Views                                |     | Туре      | Status | Name                         | Upgrade status | Class                            | Acce | ss    | Link | Firmware list  |      | -                        |
| Rower Source                             |     |           | Ø      | 166.99.224.111               |                | Network Shutdown Module / 3.10   | æ    |       |      |                | -    | Firmware                 |
| B R Node Map                             |     |           | 8      | 166.99.224.95                | A              | Network Shutdown Module / 3.20   |      |       |      | File           | Date | Import firmware file     |
| Events<br>Events List<br>Events Calendar |     |           | ۲      | 166.99.224.154               |                | Network Shutdown Module / 3.20   | æ    | admin |      | nmc_fa.bin     | 200  | Export firmware file     |
|                                          |     |           | 8      | 166.99.224.153               | 0              | Network Management Card / FA     |      |       |      |                |      | Remove firmware File     |
| Management     Modes Settings            |     | 3         | 0      | 166.99.224.70                | 0              | Network Management Card / 1.0 b1 | æ    |       |      |                |      | Upload firmware to nodes |
| Nodes Upgrade                            |     |           | Ø      | 166.99.224.4                 |                | Network Shutdown Module / 3.20   |      |       |      |                |      |                          |
| 🗉 😋 Settings                             |     |           | Ø      | 166.99.224.11                |                | Network Shutdown Module / 3.20   |      |       |      |                |      |                          |
| Auto Discovery                           |     |           | Ø      | espfiwe5900370.euro.ad.etn.c | د <u>۸</u>     | Network Shutdown Module / 3.10   |      |       |      |                |      |                          |
| P Shutdown                               |     |           | Ø      | 166.99.250.82                | 0              | Network Management Card / EB     | æ    | admin |      |                |      |                          |
| 💮 System                                 |     |           | Ø      | 166.99.250.83                | 0              | Network Management Card / EB     | P    | admin |      |                |      |                          |
| 📲 User List                              |     |           | ۲      | 166.99.224.115               | 0              | Network Management Card / 1.0 b1 | æ    |       |      |                |      |                          |
|                                          |     |           | Ø      | 166.99.224.133               | 0              | Network Management Card / GAb1   | Q    | admin |      |                |      |                          |

Perform this procedure to upload a Device firmware:

- Select the cards in the List
- From the Node List button 🙆 -> Set Login Parameters, enter the card Login and Password

The access status changes from: Access Denied 🧟 to Access OK 🎤

- From the Firmware -> Import Firmware File... list box; the uploading window appears.
   > Click Browse ... to select the firmware from a disk accessible from the computer.
   > Click Import.
- Click on Firmware -> Upload Firmware to nodes

The cards will be updated with the firmware selected. •

## 6.2.2 Upgrade applications

From the Management menu Item, select the Nodes Upgrade item:

| Views           | « @ | Node List |        |                              |                |                                  |      |       | 6          | Selection view        | >>      |
|-----------------|-----|-----------|--------|------------------------------|----------------|----------------------------------|------|-------|------------|-----------------------|---------|
| 🛛 🗁 Views       |     | Туре      | Status | Name                         | Upgrade status | Class                            | Acce | SS    | Link       | Applications update   |         |
| Rower Source    |     |           | Ø      | 166.99.224.111               |                | Network Shutdown Module / 3.10   | æ    |       | $\bigcirc$ |                       | <u></u> |
| 🗄 📲 Node Map    |     |           | 8      | 166.99.224.95                | Δ              | Network Shutdown Module / 3.20   |      |       |            | Update selected nodes | Update  |
| Events          |     |           | 8      | 166.99.224.154               | Δ              | Network Shutdown Module / 3.20   | æ    | admin | $\bigcirc$ | 76                    |         |
| Events Calendar |     |           | 8      | 166.99.224.153               | 0              | Network Management Card / FA     |      |       |            |                       |         |
| Management      |     |           | •      | 166.99.224.70                | 0              | Network Management Card / 1.0 b1 | æ    |       |            |                       |         |
| Nodes Upgrade   |     |           | Ø      | 166.99.224.4                 | Δ              | Network Shutdown Module / 3.20   |      |       | $\bigcirc$ |                       |         |
|                 |     |           | Ø      | 166.99.224.11                | Δ              | Network Shutdown Module / 3.20   |      |       |            |                       |         |
| Auto Discovery  |     |           | Ø      | espfiwe5900370.euro.ad.etn.c | ۰ <u>۸</u>     | Network Shutdown Module / 3.10   |      |       |            |                       |         |
| - Pshutdown     |     |           | Ø      | 166.99.250.82                | 0              | Network Management Card / EB     | æ    | admin | $\bigcirc$ |                       |         |
| - 🥵 System      |     |           | Ø      | 166.99.250.83                | 0              | Network Management Card / EB     | P    | admin |            |                       |         |
| Suser List      |     |           | 0      | 166.99.224.115               | 0              | Network Management Card / 1.0 b1 | æ    |       |            |                       |         |

Perform this procedure to update the applications:

- Select the applications in the **Node List**
- from the Node List button 🙆 -> Set Login Parameters, enter the access Login and Password
- The access status changes from: Access Denied 🏼 to Access OK 🥔 From the Applications update panel, click on Update
- •
- The status of the Applications with respect to the version is updated. •

#### **Compatibility List** 7

Eaton has tested the compatibility of Eaton Power Manager with the following devices and applications:

## 7.1 Eaton Devices

| Eaton equipment designation                                                                                            | Туре                                  | Features                                            | Illustration |
|----------------------------------------------------------------------------------------------------|---------------------------------------|-----------------------------------------------------|--------------|
| Network Management Card Minislot SNMP/Web –<br>66102<br>And associated Environment Sensor                              | UPS Option Card<br>Eaton Pulsar       | Quick Scan<br>Supervision<br>Management<br>Shutdown |              |
| Network Management Card & Modbus/JBus – 66103<br>(through Ethernet Network)<br>And associated Environment Sensor 66846 | UPS Option Card<br>Eaton Pulsar       | Quick Scan<br>Supervision<br>Management<br>Shutdown |              |
| ConnectUPS- Minislot Network Management Card / ref 103006826                                                           | UPS Option Card<br>Eaton<br>Powerware | Quick Scan<br>Supervision<br>Management<br>Shutdown |              |
| ConnectUPS-BD Web /SNMP                                                                                                | UPS Option Card<br>Eaton<br>Powerware | Quick Scan<br>Supervision                           | -            |

| ConnectUPS-XSlot Web /SNMP/xHubCard (*)                                                                    | UPS Option Card<br>Eaton<br>Powerware          | Quick Scan<br>Supervision |               |
|----------------------------------------------------------------------------------------------------|------------------------------------------------|---------------------------|---------------|
| PXGX2000 (*)                                                                                               | UPS Option Card<br>Eaton<br>Powerware          | Quick Scan<br>Supervision |               |
| Eaton ePDU Monitored & Advanced Monitored                                                                  | PDU Integrated<br>Communication<br>Card        | Supervision               |               |
| Eaton ePDU Managed                                                                                         | PDU Integrated<br>Communication<br>Card        | Supervision               | ALL ALL       |
| Eaton ePDU Switched                                                                                        | PDU Integrated<br>Communication<br>Card        | Supervision               |               |
| MGE Switched PDU NM - 68130 /<br>68134/56132/56134/56136/56138<br>MGE AmpMeter PDU NM - 68152/ 56134/56144 | PDU Integrated<br>Communication<br>Card        | Supervision               | × 00000000 =: |
| MGE Midspan NM - 66892                                                                                     | Midspan<br>Integrated<br>Communication<br>Card | Supervision               |               |
| MGE Network Management Proxy(Windows)<br>XML-Agent                                                         | UPS Proxy                                      | Supervision               |               |
| Computers (Windows) hosting the application Lansafe Web View                                               | UPS Proxy                                      | Supervision               |               |
| MGE Network Management Card Minislot SNMP/Web<br>– 66244<br>And associated Environment Sensor              | UPS Option Card<br>(legacy)                    | Supervision               |               |
| Network Management Card Transverse SNMP/Web –<br>66074<br>And associated Environment Sensor                | UPS Option Card<br>(Legacy)                    | Supervision               | DTO CO        |

(\*)With Intelligent Power Manager 1.00, the Eaton Powerware 3 phase UPSs compatibility is available as a **Beta** release.

With Intelligent Power Manager 1.10, the Eaton Powerware 3 phase UPSs compatibility is officially available according to the following solution:

• Cards: ConnectUPS-X v4.30 or PXGX2000 v1.20

• UPSs: Blade UPS, PW9155 Dual Phase, PW9355 10-30 kVA, PW9390 40-160kVA, PW9395 225-1100kVA & SBM

• Known limitation: PW9315 will not be supported by this 1.10 release.

Note: Intelligent Power Manager 1.10 is available free of charge through Automatic Update Process

## 7.2 Applications on Computers

| Applications designation                                      | Features    |  |
|---------------------------------------------------------------|-------------|--|
| Computers (Windows/Linux/Mac) hosting the application Network | Quick Scan  |  |
| Shutdown Module V3.xx                                         | Supervision |  |
|                                                               | Management  |  |
|                                                               | -           |  |

## 7.3 Other Devices

| Equipment designation                             | Card/ proxy                             | Features    |                                               |
|---------------------------------------------------|-----------------------------------------|-------------|-----------------------------------------------|
| APCUPSs                                           | APC Network<br>Management Card          | Supervision |                                               |
| All IETF MIB enabled UPSs (RFC1628) e.g. Liebert, |                                         | Supervision | STANDARD IETF<br>UPS MIB<br>1.3.6.1.2.1.33.xx |
| PowerDsine series 6000                            | Card                                    |             |                                               |
| Servertech sentry models                          | PDU Integrated<br>Communication<br>Card |             |                                               |

## 7.4 Performances

To provide a performance evaluation Eaton has tested the following two configurations:

### Test with Machine 1 (server Dell PowerEdge 2900)

- CPU: Intel Xeon 5130 Dual Core @2GHz
- Memory: 2Go DDR2 @666MHz
- HDD: 2 HDDs 67GB 7200 rpm RAID 0 (Mirroring)
- OS: Windows Server 2008 64 bits

Test conditions during 40 hours:

- 1300 nodes (including ~50 real), mainly IPMs, and some NSM and NMC.
- Average CPU load: 20~30%
- Memory load: 200~300MB

### Test with Machine 2 (typical PC)

- CPU : Intel Core2 Duo 6600 @2.4GHz
- Memory: 2Go DDR2
- HDD: 1 HDD 220 GB 7200 rpm
- OS : Windows Vista Enterprise 32 bits

Test conditions during 40 hours:

• 1000 nodes (including ~50 real), mainly IPMs, and some NSM and NMC.

- Average CPU load: ~ 60%
- Memory load: 200~300MB

Note that these tests have been performed on Windows server Operating System. The Windows 2003 or 2008 Operating Systems don't have the limitation of 10 simultaneous connections.

# 8 FAQ and Error messages

### In the HTML pages.

Cannot display the UPS properties page. HTTP 404 error with IE.

Solution: Check the URL entered.

> https://<name or IP of the computer hosting IPM>:4680/ or

> http://<name or IP of the computer hosting IPM>:4679/

# 9 Glossary

#### **IP address**

When TCP/IP is installed on a computer, an address is assigned to the system. Each address is unique and is made up of four numbers, each between 0 and 256 (e.g. 168.8.156.210).

#### **Network Management Proxy**

Network Management Proxy is used to control a UPS and connect it to the TCP/IP network.

#### NMS (Network Management System)

The NMS supervises SNMP devices connected to the TCP-IP Network.

#### **Network Shutdown Module**

The Network Shutdown Module is a software module that uses the information transmitted by the Network Management Card/Proxy to inform computer users on the current status of the electrical power supplied to the computer.

If the supply of the electrical power from the UPS is at risk, the Network Shutdown Module initiates an orderly shutdown of the computer under the most secure conditions possible.

#### SSL (Secure Socket Layer, created by Netscape)

A solution for securing transactions over the internet. SSL is a communication protocol that authenticates the data exchanged, as well as ensuring its confidentiality and integrity. The protocol uses a recognized encryption method, the **RSA algorithm with a public key** (where RSA means Rivest, Shamir and Adleman, the inventors). An RSA key is the result of operations involving prime numbers. SSL is built into the Internet browsers on the market. The padlock in the bottom of your browser screen is automatically displayed if the server sending information uses SSL.

### TCP/IP (Transmission Control Protocol / Internet Protocol)

Family of protocols for the transport and network layers.

# 10 Acknowledgements

Huge thanks from the Eaton software development team to the following projects:

### **Spider Monkey**

### Ext JS

### SQLite

the SQLite Project http://www.sqlite.org/. Their generous donation of the source code to the public domain helped us for this project.

### **Open SSL**